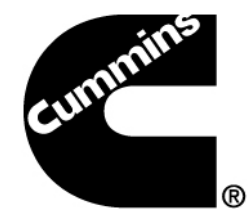

## Calterm III for AEs

Presented by Suresh Uppu

April 12, 2013

Courtesy: Lectora training material w/ modifications

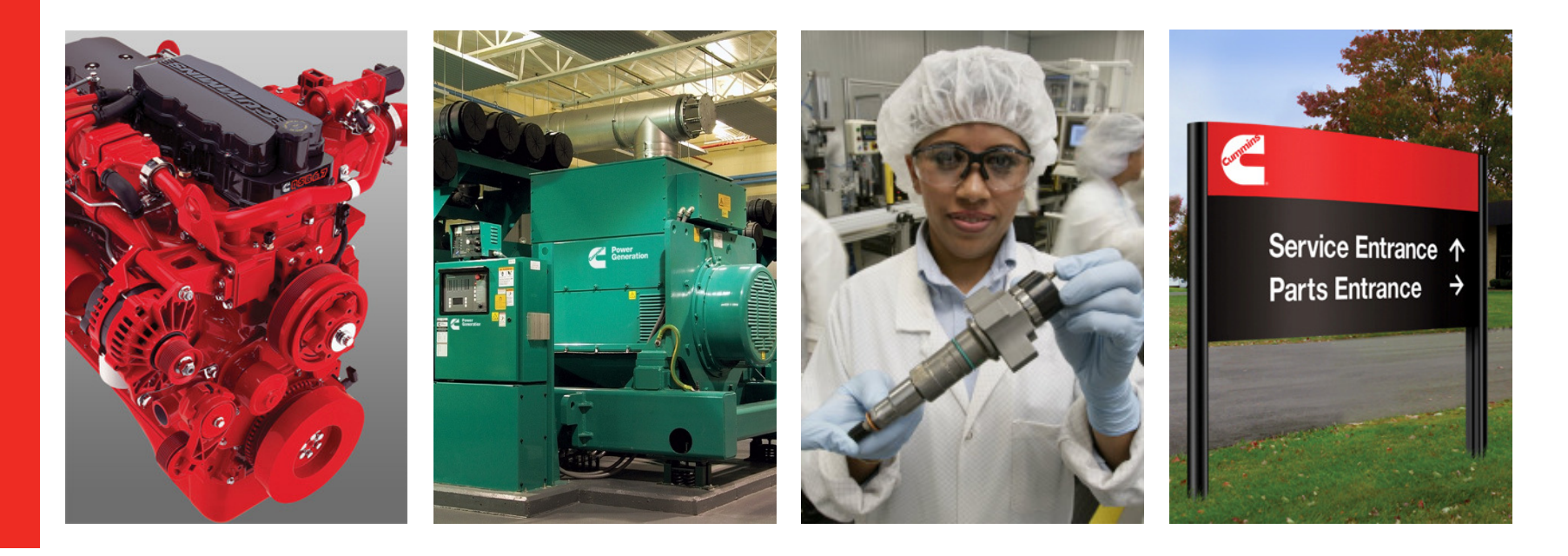

#### What can you do with Calterm III?

#### What functions do you think can be performed using Calterm III?

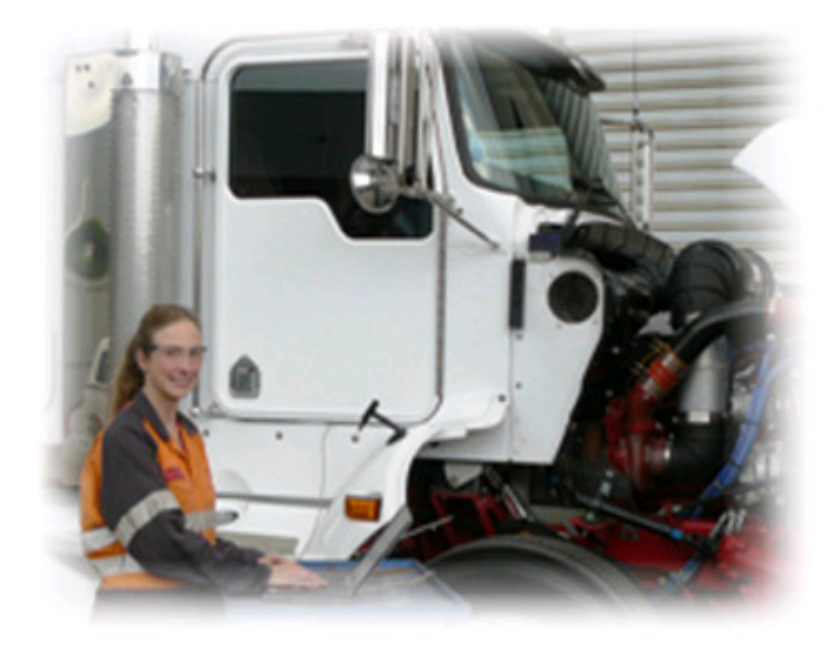

- Perform Installation Quality Assurance testing
- Perform DPF regeneration
- View active and inactive fault codes
- Troubleshoot integration issues
- Troubleshoot calibration issues
- Collect engine/AT test data

### All of these statements are TRUE!

### Introduction

- Calterm: <u>Cal</u>ibration <u>Terminal</u>
- Caterm is an engineering development and testing tool used to moniter Electronic Control Module (ECM) for Cummins engine system and to alter the calibration data contained therein.
- It can be used to:
  - monitor ECM or any J1939/Datalink device parameters
  - temporarily change calibrations
  - view and erase fault codes
  - log ECM and J1939/Datalink parameters

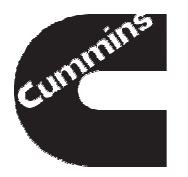

### **Calterm Levels and Security**

#### Field Calterm

- Standard: Calibration Upload, Compare, Data Monitor, Document, Erase Faults, Hold/Cancel Changes, IDL on Secure Modules, Logging, Request/release Change lock, Stop/Start Broadcast, Decimal/Hex/Binary View
- Selectable: Ability to ignore range Limits, Download to Secure Modules

#### Engineering Calterm

- Standard : Field Calterm (Full) Plus: Assemble, Blok/Unblock selected fault codes, Change Run Location, Divide, Edit, Export, Overlay, Save changes, Unlock Diagnostics, View He/Module Editor
- Selectable: CRC, Send Operations, Speed Upload, Speed Download, Unlock

#### Protected Calterm

Only works with protected engineering config file that provides limit access to engineering parameters

### When to use Calterm III and not Insite<sup>™</sup>?

There are several instances when Calterm III is a preferred tool over Insite<sup>™</sup>:

-Calterm III allows the user to access additional parameters in the ECM

-Calterm III can log data at a faster rate

-Calterm III allows user to temporary change calibrations and override parameters during testing

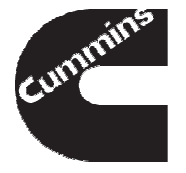

### Objectives

- Tool Installation and Registration
- Connecting to an Engine
- Monitoring and Logging
- Changing Calibrations and Overrides

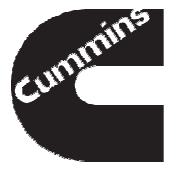

- Connecting to an Engine
- Monitoring and Logging
- Changing Calibrations and Overrides

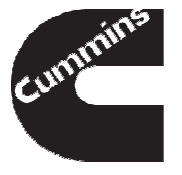

Field Engineering Calterm III installation and registration process consists of 4 main steps.

| 1. Install or Upgrade<br>Calterm III                                                                                           | 2. Submit Calterm III<br>Request and<br>Get Approval                                                                                                    | 3. Complete Tool<br>Activation                                                                                                    | 4. Renew license<br>annually                                                             |
|----------------------------------------------------------------------------------------------------|----------------------------------------------------------------------------------------------------|----------------------------------------------------------------------------------------------------|------------------------------------------------------------------------------------------|
| <ul> <li>Order Calterm III from<br/>software shelf</li> <li>Download installation file</li> <li>Install Calterm III</li> </ul> | <ul> <li>Run Calterm III</li> <li>Create<br/>CaltermRequest.xml file</li> <li>Fill out and Submit the<br/>Calterm III Order Form<br/>for PowerSweep 3</li> </ul> | <ul> <li>Upon approval, a license will automatically be generated and e-mailed to you</li> <li>Follow the directions in the license e-mail to apply the Calterm III license to the installation</li> </ul> | <ul> <li>To renew your Calterm<br/>III license repeat steps<br/>two and three</li> </ul> |
| Calterm III insta<br>on Calterm Eng                                                                                            | allation files and ins<br>ineering Wiki webp                                                                                                    | tallation instructions                                                                                                    | s are located                                                                            |

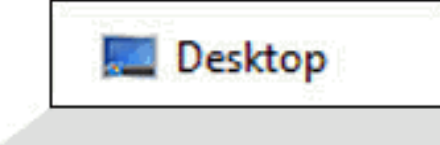

|                                                                 | Caberra II - Information                                                                                                    |  |
|-----------------------------------------------------------------|----------------------------------------------------------------------------------------------------|--|
| Constant<br>Training<br>COD Social<br>COD Social<br>Cod Maliane | CatemRequest xell file is created on your Desktop.<br>How To Activate:<br>1. Laurich the Calibration Tools Older Form database in Latus Notes.<br>2. Olde on Create New Request.<br>3. Fill out the requested information.<br>4. Attach CatemRequest and from your Desktop.<br>3. Submit your request.<br>6. What to receive your license via email.<br>7. Place your license on your Desktop. |  |
|                                                                 | OK                                                                                                    |  |
| Citemitee                                                       |                                                                                                    |  |

**Cummins Confidential** 

 Request Calterm III software from the Software Shelf ("Calterm v3.4.0 or above") only for the first installation

1. Install or Upgrade

Calterm III

- Wait until Calterm III link appears on your Desktop
- Download and install latest installation file form Calterm III Website
- Create CaltermRequest.xml file by running Calterm III program

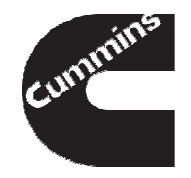

2. Submit Calterm III Request and Get Approval

📝 Submit 💊 Save As Draft 🛛 😹 Close

| orten.                                                                                     |                                                | CALTERM III ORDEI                                                                                                    | R FORM                           |
|--------------------------------------------------------------------------------------------|------------------------------------------------|----------------------------------------------------------------------------------------------------|----------------------------------|
| Serial Number :                                                                            | Not Assigned                                   | Status :                                                                                                    |                                  |
| Step 1: Identify Yourself<br>Name :<br>* Department :<br>* Country :<br>* Affiliation with | Alona Pehrson<br><sup>IP</sup> DBU ENGINEERING | In the form, click on each button and select<br>your Country<br>your Cffiliation with Cummins (your role)<br>your Manager's Name.<br>You managers contact will be automatically<br>populated in this filed | මුcummins.com ු<br>ston, Cummins |
| Cummins :<br>• Manager's Name :                                                            |                                                | * Manager's Email<br>Address :<br>*Manager's Phone<br>Number :                                                                                                    | _                                |

- Follow the link to Notes Order Form for PowerSweep3 database
- Fill out Calterm III Order Form
  - Make sure to select Field Engineering and <u>ALL</u> "Selectable Features"
  - Attach CaltermRequest.xml file and Submit Form for approval

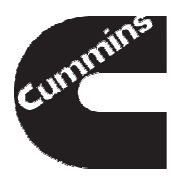

|                                    | Calterm to:<br>Sent by: Agent Notification                                                                                                    | 09/19/2011 10:17 PM<br>Show Detail      |
|------------------------------------|----------------------------------------------------------------------------------------------------|-----------------------------------------|
| four installation<br>fyou have que | n of Calterm III has been approved for activation or extension. Follow the instruction<br>stions or issues activating your installation, use the contacts listed below. | is below for completing the activation. |
| lere is the lice                   | nse file for your installation of Calterm III.                                                                                                    |                                         |
| ٦                                  |                                                                                                    |                                         |
|                                    | 00_CALTERMLicense.lic                                                                                                    |                                         |
| Calterm III seria                  | al number:010004700                                                                                                    |                                         |
| ixe 🚰 Cali                         | term III - Information                                                                                                    | ×                                       |
|                                    | A Caltern License was found on your Desktop. Do you want<br>file?<br>File Name:010004700_CALTERMLicense.lic<br>Created:9/19/2011 9:51 PM                                | Calterm to apply this license           |
| Red<br>Fyc<br>nai<br>Cor           | Yes No                                                                                                    | -1                                      |
| Calterm III v                      | website http://www.ctg.cummins.com/8005/display/Calterm/Calterm                                                                                                    |                                         |
| Calterm III                        | Activation Team at 1-812-350-8350                                                                                                    |                                         |
|                                    |                                                                                                    |                                         |

3. Complete Tool Activation

- Upon full approval, a license will automatically be generated and emailed to you
- Follow the directions in the license e-mail
- Apply the Calterm III license to complete the installation

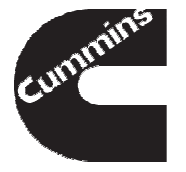

Cummins C Calterm III - Information x - • • × File Edit CaltermRequest xml file is created on your Desktop. **i**) How To Upgrade: 1. Launch the Calibration Tools Order Form database in Lotus Notes. 2. Click on Create New Request. 3. Fill out the requested information. 4. Attach CaltermRequest xml from you Desktop 5. Submit your request. 6. Wait to receive your license via email. Place your license on your Desktop. OK OK Cancel

 To prepare for license renewal Select Tools-> Options from the main menu

4. Renew license

annually

- Under Security Options click "Create Calterm Request file"
- New CaltermRequest.xml will be created on your Desktop
- Fill out a <u>NEW</u> Order Form and complete approval process as described in steps 2

and 3

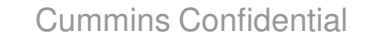

### **Tool Installation and Registration - Summary**

When installing and registering your Calterm III tool, remember to:

- Request the software from the Software Shelf on initial installation
- Fill out a new Calterm III Order Form properly to ensure it goes through approval process quickly
- Start the renewal process few weeks before your license expires
- Upgrade to the latest version of Calterm III to take advantage of new features and bug fixes

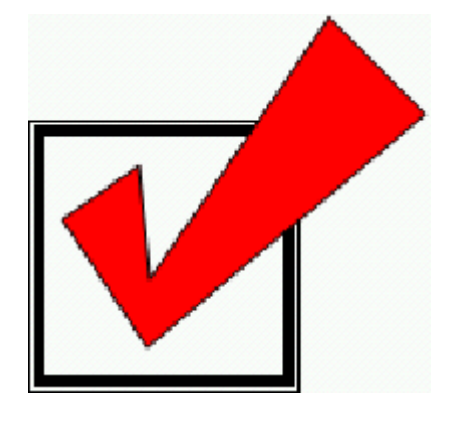

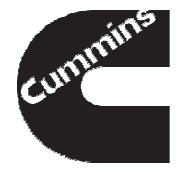

### Connecting to an Engine

- Monitoring and Logging
- Changing Calibrations and Overrides

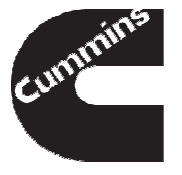

### Things You Need

- Laptop with Calterm III installed and activated
- Datalink Adaptor and device driver

Datalink Adaptor Wiring Harness

ECM Configuration File

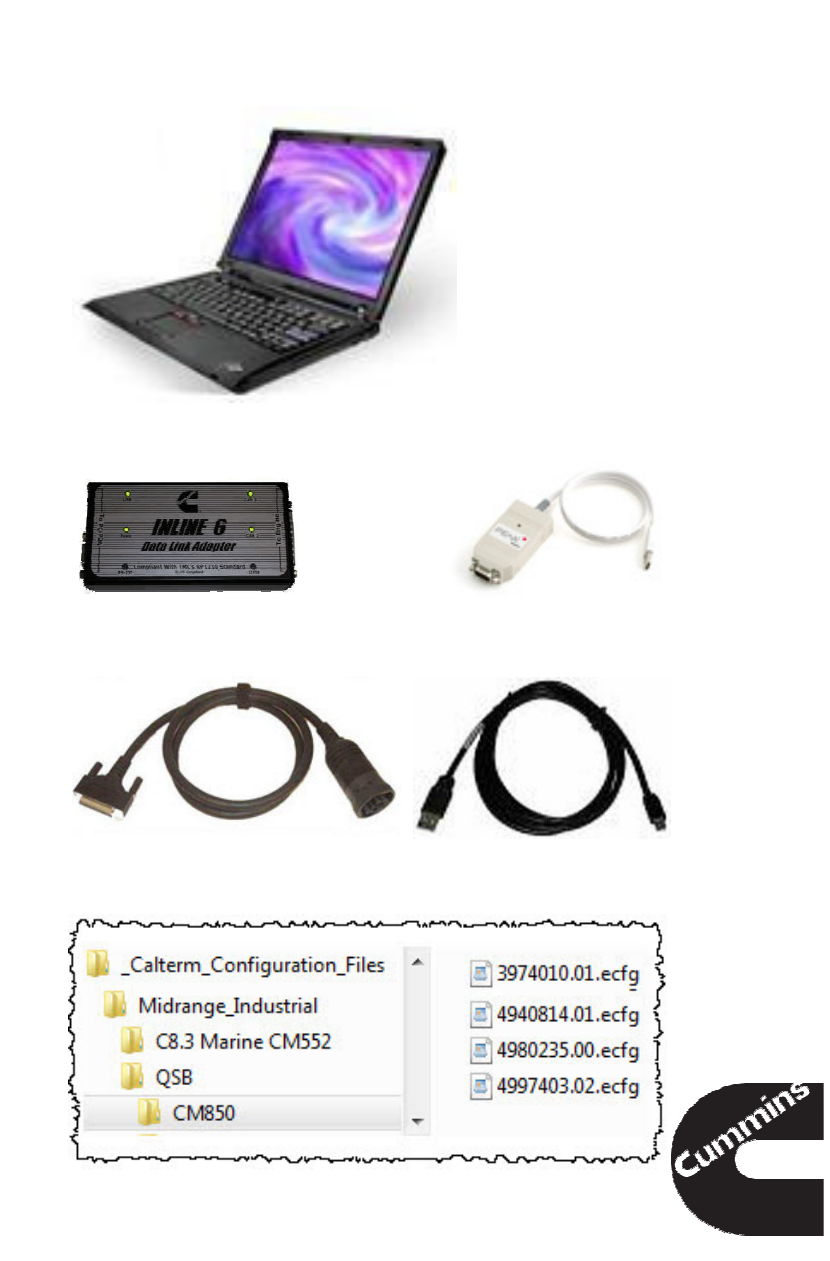

### **Datalink Adapter**

- Datalink adapter is a device that allows communication between a laptop computer and an ECM over engine datalink
- There are several types of datalink adapters available
- Install device drivers for all adapters you plan to use

| Ada          | apter                                                                                                    | PC Interface  | Datalink Type |
|--------------|----------------------------------------------------------------------------------------------------|---------------|---------------|
| Inline 6     | Complement and by Mith & Standard Complement and by Mith & Standard Comple | Serial/USB    | J1939/J1708   |
| PEAK         |                                                                                                    | USB           | J1939         |
| Inline 5     |                                                                                                    | Serial/USB    | J1939/J1708   |
| USB-Link™    |                                                                                                    | USB/Bluetooth | J1939/J1708   |
| Inline 2     |                                                                                                    | Serial        | J1939/J1708   |
| Inline 1     | 8                                                                                                    | Serial        | J1587         |
| 16 4/12/2013 | Cummins Confide                                                                                                    | ential        |               |

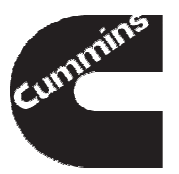

### **Datalink Adaptor Wiring Harness**

- Using INLINE adapter and cables, connect to the 6-pin or 9-pin Deutsch service connector (if available) or
- Connect to a 3 pin public J1939 connector using mini backbone and adapter harness (can be purchased separately)
- To connect to a standalone ECM, use bench calibration harness with a power supply

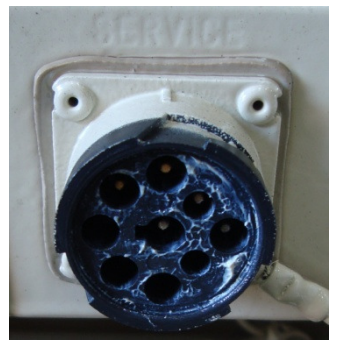

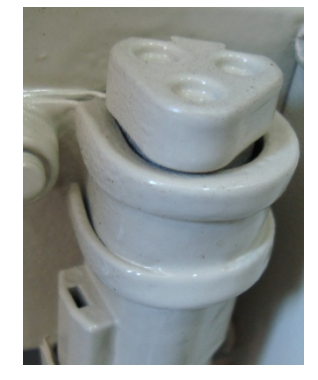

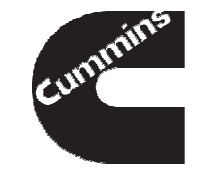

### **Engine Connection Example**

 List of 3-pin Deutsch adapter harness part numbers are available on QuickServe<sup>™</sup> Online

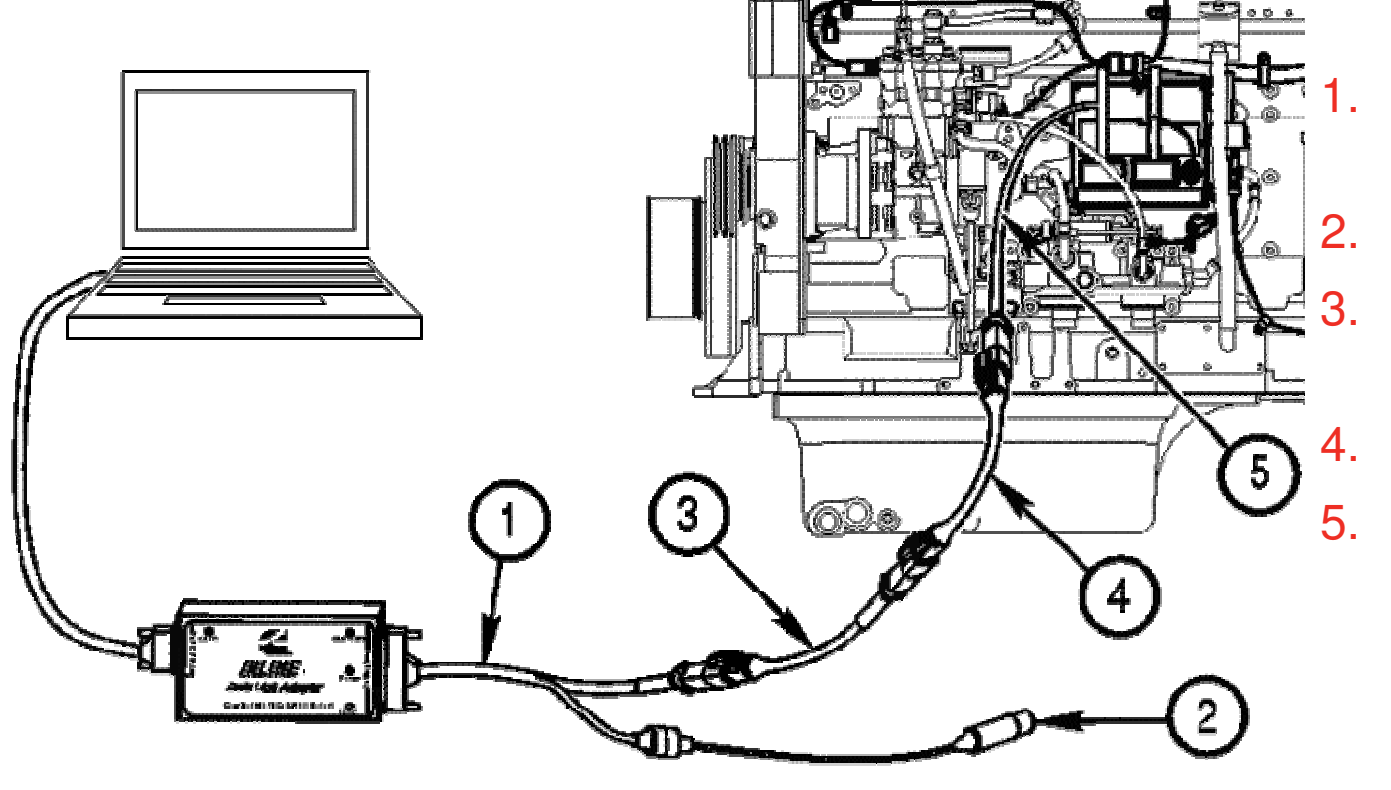

- Datalink adapter cable
- 2. Power supply
  - Gender changer cable
- 4. Mini-backbone
- 5. Engine harness 3-pin connector

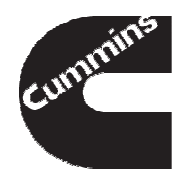

### **Bench Top Connection Example**

 List of bench top harness part numbers are available on the Incal DVD or in the service Bulletin <u>3377791</u> on QuickServe<sup>™</sup> Online

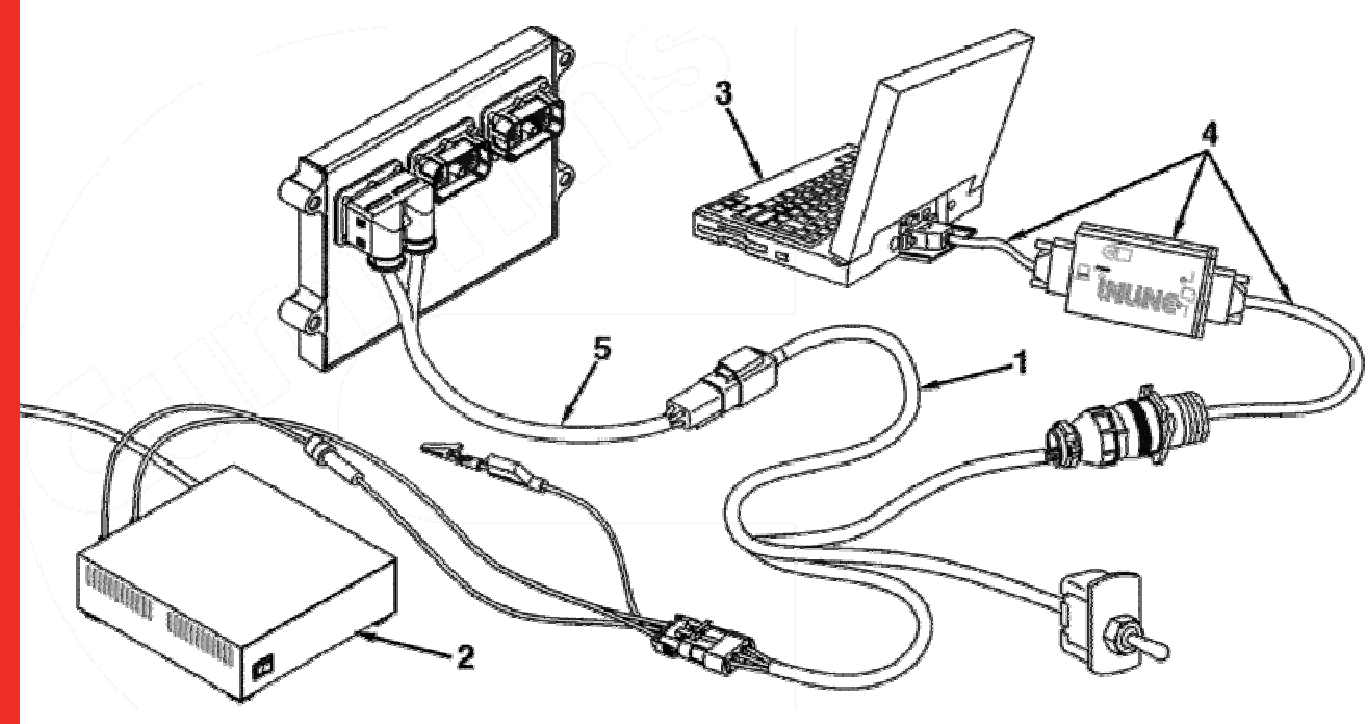

- Bench calibration base harness
- 2. Power supply
- 3. Laptop
- Data link adapter and cables
- 5. ECM adapter harness

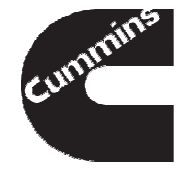

### Software Configuration File

- Software configuration file is a text file that defines engine parameters, their scaling and location inside the ECM memory
- There are two types of software configuration files:
  - .e2m (Core 1 products e.g EPA 2004 and below), and
  - .ecfg (Core 2 products e.g Above EPA 2007)
- Each version of software has a unique configuration file
- The version of configuration file <u>MUST</u> match software version in the ECM
- When in doubt obtain configuration file from batch file download process or download from the below location.
  - fngroup\_ctc(\\CIDCSDFS01\EBU\_Data01\$\NACTGx)\Service\_CT\_Config\\_Calter m\_Configuration\_Files

### Software Configuration File

There are two ways to find the version of Software Configuration File inside the ECM

- Use the calibration software phase found in Insite<sup>™</sup>, system ID and ECM data plate (hexadecimal notation), or
- Pick what you think is the correct file and verify once you are connected (decimal notation)

| Disconnect from                | Features and Parameters       | ECM Value    |
|--------------------------------|-------------------------------|--------------|
| - ECM                          | □ QSB4.5/5.9/6.7 - CM850      |              |
| .00_                           |                               |              |
| Fault Codes                    |                               |              |
|                                | Calibration Information       |              |
| Data<br>Data<br>Monitor/Logger | Calibration Software Phase    | 0E010010     |
| 1000                           | 🚴 Calibration Time/Date Stamp | 010285140246 |
| ECM Diagnostic<br>Tests        | 🚽 🚵 DO Option                 | 91847        |
|                                | ECM Code                      | Z90869.3B    |
| Advanced ECM                   | - 🚵 Other Options             |              |
|                                | SC Option                     | 9481         |
| Features and                   | E Customer Information        |              |
| Parameters                     | ECM Information               |              |

|                                                                                             | Colinearithm                                                                                                    |                         |                                                         | _    |
|---------------------------------------------------------------------------------------------|----------------------------------------------------------------------------------------------------|-------------------------|---------------------------------------------------------|------|
| SCH                                                                                         | ten Ø                                                                                                    |                         |                                                         |      |
| Filmere                                                                                     | 2 Terlacrand Name to                                                                                                    | reven 0                 | Made Request/Rec                                        | ,eiv |
| Addr<br>> 00                                                                                | Kame<br>_ECH_Code                                                                                                    | Volue Unit<br>290869.04 | Addr Name<br>+ 00 T_ACD_Acctr_Type_Select               |      |
| 00                                                                                          | Combustion_Control_Path_Owne<br>Accelerator_Pedal_Position                                                                                        | Product Information     | Company Company                                         |      |
| 00<br>00                                                                                    | Oil_Pressure<br>Intake_Manifold_Temperature                                                                                                    | Product_Id-Selected     | E2I                                                     |      |
| 00                                                                                          | Coolant_Temperature<br>ProstLoadAtCuripdIndicated                                                                                                 | Product_Id-Actual       | E2I {                                                   | 15   |
| 00                                                                                          | CAIP_Accelerator_Deadband<br>CAIP_Accelerator_Hysterisis                                                                                          | Config File             | 5257022.01.ecfg                                         |      |
| 00                                                                                          | CASP_Auto_Zero_Offset<br>CACD_Test_Cell_Auto_Zero                                                                                                 | Config Date/Ver.        | 14.1.0.16                                               |      |
| 00                                                                                          | T_Ind_Auto_Zero_Disable<br>C_APP_Highest_Accelerator_Him                                                                                          | Cal Date/Ver            | 141016                                                  | -    |
|                                                                                             | Con June 1994                                                                                                    | DLA Firmware            | 4.4                                                     |      |
| Summer Las                                                                                  | tente Mélo - II                                                                                                    | DLA Driver Version      | 2.49.8-45                                               | Ē    |
| volut_14                                                                                    | Advented F21                                                                                                    | BootLoader Version      | 4.7.1.2                                                 |      |
| config tals                                                                                 | 5257022.01.ecfg<br>s/Wee, 14.1.5.16                                                                                                    | Run Location            | Application 2                                           |      |
| al Dete/V                                                                                   | Produle<br>Ner 14.1.0.15                                                                                                    | ECM Part Number         | 4921776                                                 |      |
| X.A Deteor                                                                                  | Version 2,45,8-45                                                                                                    | ECM Serial Number       | 32067446                                                | -    |
| Ion Localli<br>CM Part N                                                                    | on Application                                                                                                    | Start BootLoader Ver    | ion 4.0.0                                               | 100  |
| A Driver<br>toolLoade<br>lan Localis<br>CM Part N<br>CM Serial<br>Aart BootLo<br>red BootLo | Version 2,45,8-45<br>r Version 4,7,3,3<br>on Application<br>bandser 4323,75<br>Number 3260,746<br>Londer Version 4,8,8,3<br>aufer Version 4,8,8,9 | Start BootLoader Vers   | 52007440<br>rsion 4.6.0.1<br>ion 4.9.9.9<br>for 4.9.9.9 |      |

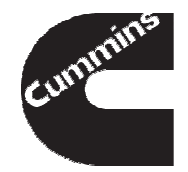

### Software Configuration File

- Software configuration files may be obtained through the batch file download process
- Along with software configuration files for different engine platforms the download contains cross reference between software phase and configuration file part number
- For more information on how to request access and use the tool go to GCE DBU website

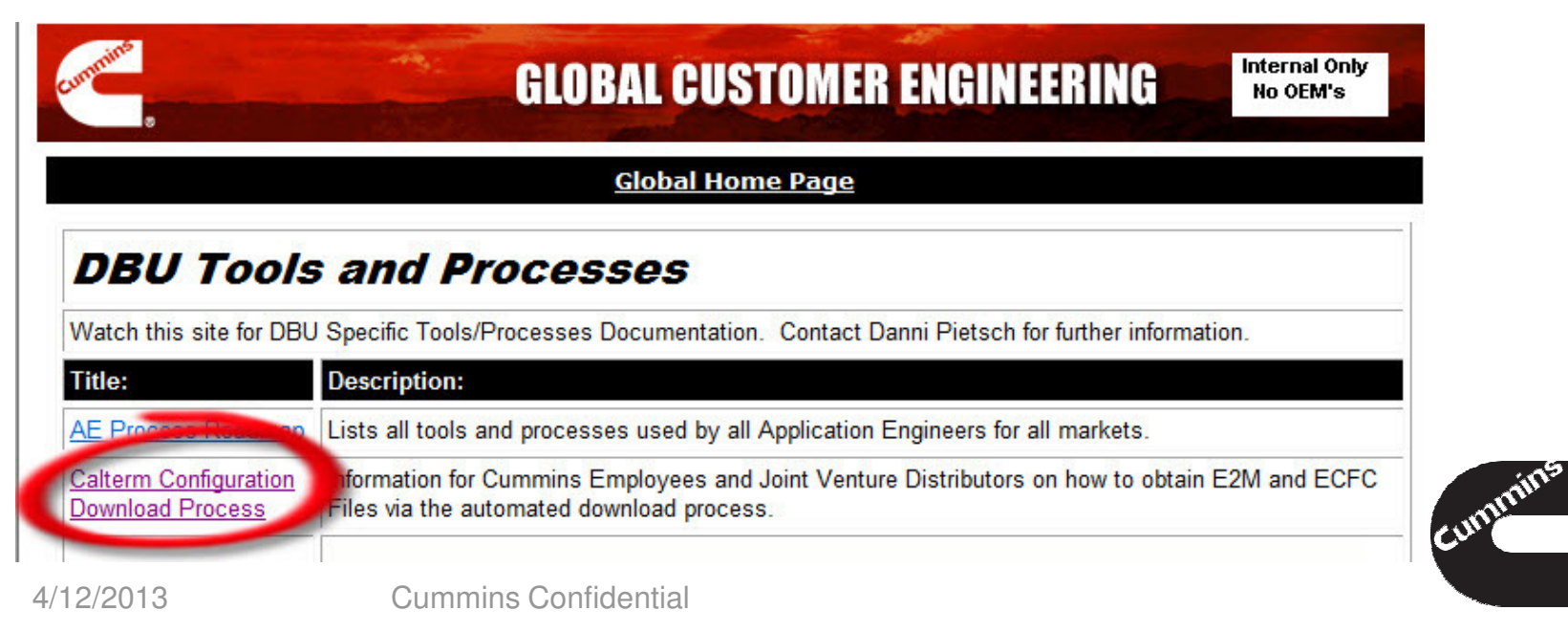

### Peak into a Configuration file

#### <?xml version="1.0" encoding="UTF-8" ?>

<Engineering\_Tool\_Config\_File version="7.70.0.43" description="Core-II Software Copyright 2013 Cummins Inc. - Cummins Confidential - HDCPS-X10-OBD-C25.37.00.00-</p> ISX-7.70.0.43 00" crc="F796" xmlns:xsi="http://www.w3.org/2001/XMLSchema-instance" xmlns:rule="http://www.electronics.cummins.com/rule/I" xsi:schemaLocation="http://www.electronics.cummins.com/eti/I/vob/eti/gtis/xml\_schema/gtis\_xml\_schema\_I.xsd@@/main/12" xmlns="http://www.electronics.cummins.com/eti/I"> - <compatibility\_header> <calibration version>7.70.0.43</calibration version> <module name>CM22xx</module name> <first\_prod\_cfg\_file\_version>2003.1.1.0</first\_prod\_cfg\_file\_version> cproduct id>BBZ</product id> <module\_part\_number>99999999</module\_part\_number> <interface\_level>4.5.6.0</interface\_level> <creation\_date>2013-03-12</creation\_date> <start\_boot\_loader\_version>2.0.0.5</start\_boot\_loader\_version> <end boot loader version>2.0.1.5/end boot loader version> <byte order>BigEndian</byte order> <index\_table\_address>00042000</index\_table\_address> <file\_descriptor>Core-II Software Copyright 2013 Cummins Inc. - Cummins Confidential - HDCPS-X10-OBD-C25.37.00.00-ISX-7.70.0.43\_00</file\_descriptor> </compatibility header> - <parameter name="C\_ATR\_trc\_MissionRegenDocOutThd"> <id>44790</id> <!-- 0x0000AEF6 --> <description>Doc Out Tmptr must be above this level for a mission regen to occur</description> <release status>Not Released</release status> - <data\_type xsi:type="Floating\_Point"> <engr units>Deg C</engr units> <engr\_min>-80.0</engr\_min>

<engr\_units>Deg\_C</engr\_units>
<engr\_min>-80.0</engr\_min>
<engr\_max>1700.0</engr\_max>
<min\_resolution>0.1</min\_resolution>
<data\_length>4</data\_length>
</data\_type>
<accessible\_by\_id>true</accessible\_by\_id>
<group\_ids>331</group\_ids>
- <offline\_accessible>
<subfile>6</subfile>
<itn>0000AEF6</itn>
</offline\_accessible>

</parameter>

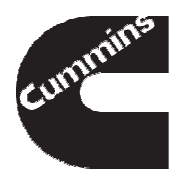

### What You Need - Summary

Before traveling to a customer site to perform testing or collect engine data, remember to:

- Check the version of your Calterm III is up to date and license did not expire
- Look for correct software configuration files for the engine you plan to work with
- Verify the device drivers are installed for your datalink adapter

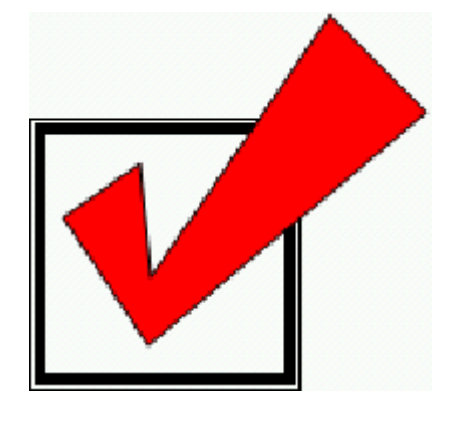

- Inline
   (http://inline.cummins.com/downloads/i5driver.html)
- Peak

(http://www.peak-system.com/Support.55.0.html?&L=1)

 Bring necessary wiring harness to make your connection

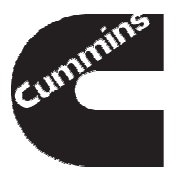

### Starting a Connection

- To start a connection from the File Menu bar select Open Module
- Specify Product settings and Datalink settings in the Select Module window (default setting will have open this window on Calterm III start)

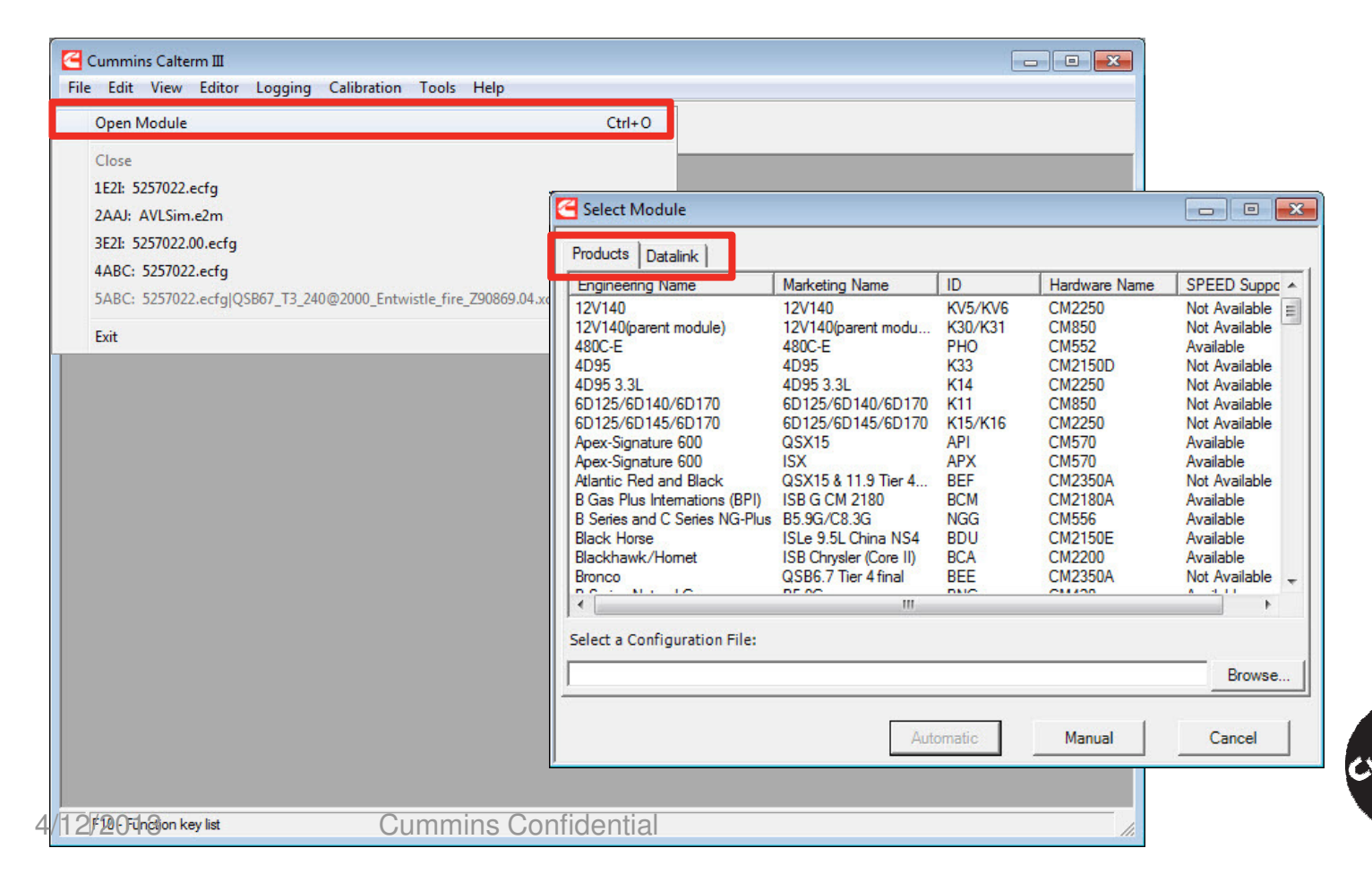

### **Product Connection Settings**

| ngineering Name        | Marketing Name      | ID    | Hardware Na | SPEED Support |   |
|------------------------|---------------------|-------|-------------|---------------|---|
| CEC B/C                | DCEC B/C            | BCP   | CM2150C     | Available     |   |
| EF Doser               | DNOX2.2             | DSR   | DCU         | Available     |   |
| elta                   | QSM11               | DEI   | CM570       | Available     |   |
| elta ISM99             | ISM                 | DEL   | CM570       | Available     | = |
| agle Black             | Eagle Black         | BAB   | CM876       | Available     | - |
| agle Red               | Eagle Red           | BAC   | CM871       | Available     |   |
| cho                    | ISBe                | ECH   | CM800       | Available     |   |
| cho 2                  | ISB - CM850         | EC2   | CM850       | Available     |   |
| CORE - MidRange        | QSB3.9/4.5/5.9/QS   | ENI   | CM550/CM554 | Available     |   |
| nforcer                | Signature/ISX - CM8 | ENF   | CM870       | Available     |   |
| ngineering Development |                     | ABC   |             | Not Available |   |
| ngineering Development |                     | LBNG  |             | Not Available |   |
| bic Ind/Echo 2 Marine  | QSB5.9 - CM850      | E2I   | CM850       | Available     |   |
| guinox Brazil          | ISBe 4.5/6.7L Euro5 | BEI   | CM2150E     | Available     |   |
| uro 3 B (China)        | ISBe - CM2100MD     | BAH   | CM2100MD    | Available     | - |
| 2105                   | E 0.0000.000        | DDIZ. | CHOODO.     | A -1 1 1      |   |
| 12 C                   |                     | 11    |             |               | P |

- On the Products tab Select the product you want to connect to. (The list can be sorted by any of the columns by clicking on the heading.)
- Browse and Choose the correct Configuration File
- Click Open
- Selected file path will appear

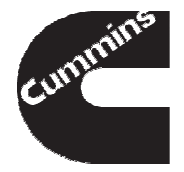

### **Datalink Connections Settings**

| Connection S                          | ettings     |                                                           |                               |                |  |
|---------------------------------------|-------------|-----------------------------------------------------------|-------------------------------|----------------|--|
| Protocol:                             | J1939       | -                                                         | Vendor List:<br>Cummins, Inc. | -              |  |
| Adapter:                              | RP1210a     | -                                                         | Devices:                      |                |  |
| CAN Speed:                            | 250 kbps    | ¥                                                         | DeviceID=90, US               | SB,INLINE5 U 🔻 |  |
| Port                                  | COM1        | -                                                         |                               |                |  |
| Advanced —<br>F Block Tr              | ansfer Mode | J193                                                      | 9 Tool Address                | 0xFA 💌         |  |
| AutoStop Broadcast     Auto Reconnect |             | ✓     Query Run Location       Max Pending Requests     8 |                               | 8 💌            |  |
|                                       |             |                                                           |                               |                |  |

- Click on the Datalink tab.
- Select your Datalink Adaptor
  - Inline 4/5/6: use RP1210a
  - Peak: use Peak\_Systems
- Select which port on your PC the Adaptor is connected to in the Devices drop-down.
  - Serial: use COM
  - USB: USB
- Click on Automatic

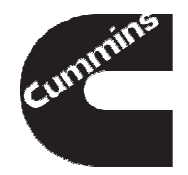

### Configuring a Connection - Summary

When configuring engine connection, remember to:

- Specify the correct product type
- Select and verify software configuration file version matched software version in the ECM
- Select the datalink adapter you are using from the list
- Select the correct connection port

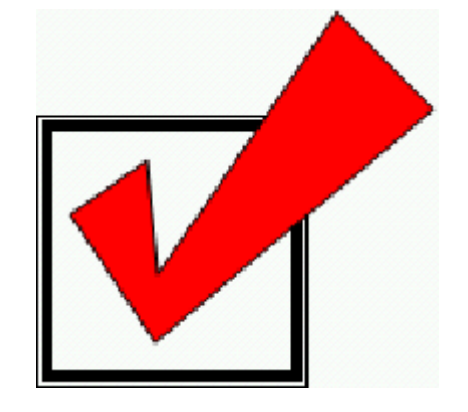

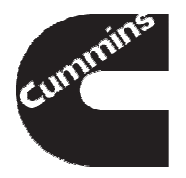

### Calterm III Window

| Cummin                                                                                                 | s Calterm III                      | and the second second     | 1         | Same and Said Street   | Concession in the | -         | the second second second second second second second second second second second second second second second se |                 |              |         |               | . 0 <mark>. x</mark> |
|----------------------------------------------------------------------------------------------------|------------------------------------|---------------------------|-----------|------------------------|-------------------|-----------|----------------------------------------------------------------------------------------------------|-----------------|--------------|---------|---------------|----------------------|
| File Edit                                                                                              | View Editor Logging Comn           | nands Calibration T       | ools Help | 4                      |                   |           |                                                                                                    |                 |              |         |               |                      |
|                                                                                                    | Stat Carfigure IDI Stat IDI        |                           |           | Terret Deteliale       |                   |           |                                                                                                    |                 |              |         |               |                      |
| Save Stop                                                                                              |                                    | . Cancendu <b>Neconin</b> |           |                        |                   |           |                                                                                                    |                 |              |         |               | 4.5.5                |
| RP12                                                                                                   | 10a : J1939                        |                           |           |                        |                   |           |                                                                                                    |                 |              |         |               | 4 0 3                |
| Scre                                                                                                   | en 1 Screen 2                      |                           |           |                        |                   |           |                                                                                                    |                 |              |         |               | 4 Þ 🗙                |
| Filename                                                                                               | General<br>Parameters.scr.xml Name | e Screen 1                |           |                        |                   |           | Mode Re                                                                                                    | quest/Receive ▼ | Desired      | 20 ms   | •             | 180                  |
| Addr                                                                                                   | Name                               | Value                     | Unit      | Comment                | <b>▲</b>          | Addr      | Name                                                                                                    | Value           | Unit         | Comm    |               | <u> </u>             |
| 00                                                                                                    | _Fueling_Control_State             | _FUELING_STOP             | P J       | Indicates to the t     |                   | 00        | Total_Fueling                                                                                                   | 0.00            | mg/str       | Desire  |               |                      |
| 00                                                                                                    | Combustion_Control_Path_Ov         | vner 26                   | None 1    | Indicates the ID       |                   | 00        | Final_Timing                                                                                                    | 6.69            | deg_B        | [TVC]   |               |                      |
| 00                                                                                                    | PrentLoadAtCurSpd                  | 0.000                     | % 1       | The ratio of the c     |                   | 00        | Ambient_Air_Press                                                                                               | 47.63           | kPa          | Value   |               |                      |
| 00                                                                                                    | Intake_Manifold_Temperature        | e -3.609                  | Deg_C 1   | The linearized an      |                   | 00        | Battery_Voltage                                                                                                 | 25.22           | v            | This pa |               |                      |
| 00                                                                                                    | Boost_Pressure                     | 49.56                     | kPa_G (   | Gage value of lin      |                   | 00        | InternalTmptr                                                                                                   | 23.555          | Deg_C        | Intern  |               |                      |
| 00                                                                                                    | Coolant_Temperature                | 85.914                    | Deg_C 1   | The linearized an      |                   | 00        | H_CBR_Chi_Value                                                                                                 | 1.000           | None         | Scaler  |               |                      |
| 00                                                                                                    | APC_hp_Cmd                         | 1200.0                    | bar /     | Accum press cmd        |                   | 00        | Altitude                                                                                                    | 5700.0          | m            | Altitud |               |                      |
| 00                                                                                                    | APC_hp_Fdbk                        | 1200.0                    | bar /     | Accumulator Pres       |                   | 00        | APC_s_ImaPosition                                                                                               | 1               | None         | Indicat |               |                      |
| 00                                                                                                    | Accelerator_Pedal_Position         | 0.000                     | %         | Provides a measu       |                   | 00        | Maintenance_Fault_Lamp                                                                                          | 0               | None         | Status  |               |                      |
| 00                                                                                                    | Vehicle_Speed                      | 0.00                      | km/hr     | This parameter s       |                   | 00        | Stop_Fault_Lamp                                                                                                 | 1               | None         | Status  |               |                      |
| 00                                                                                                    | Net_Engine_Torque                  | -203.000                  | N_m /     | Actual engine tor      |                   | 00        | Filtered_Gear_Ratio                                                                                             | 16.00000        | None         | First-o |               |                      |
| 00                                                                                                    | Oil_Pressure                       | 482.66                    | kPa_G 1   | The linearized an      |                   | 00        | GHC_State                                                                                                    | GHC_SETUP       | 6 <u>1</u> 1 | This pa |               |                      |
| 00                                                                                                    | Engn_Control_Path_Owner            | 58                        | None 1    | This value indicat     |                   | 00        | _ECM_Code                                                                                                    | X0325L.00       |              | Data pl |               |                      |
| 00                                                                                                    | Charge_Flow                        | 0.000                     | kg/mi (   | Charge_Flow virt       |                   | _         |                                                                                                    |                 |              |         |               |                      |
| 00                                                                                                    | CBP_Combustion_Torque              | -203                      | N_m I     | Engine Torque fr       |                   | 00        | T_LSI_Breakpoint_Speed                                                                                          | 700.0           | RPM          | Low S   |               |                      |
| •                                                                                                    |                                    |                           |           |                        | -                 | 00        | T_LSI_Previous_Idle                                                                                             | 700.0           | RPM          | Value   |               | •                    |
| Product Inf                                                                                            | ormation Addr 00 - E               | vent Log                  |           |                        |                   |           |                                                                                                    |                 |              |         | Faults        |                      |
| Product_Id                                                                                             | -Selected BBY                      | Date                      | Descrip   | otion                  |                   |           |                                                                                                    |                 |              |         | 00:0123       | 00:2311              |
| Product_Id                                                                                             | -Actual BBX                        | 0 13/05/2011 13:17        | Added     | narameter: T ISI Brea  | knoint Speed      | from Dev  | ice Address 0x00                                                                                                |                 |              |         | 00:0132       | 00:2771              |
| Config File                                                                                            | Core_II_ICD.                       | 13/05/2011 13:17          | Added     | parameter: T_LSI_Incrt | Decrt Select      | En from   | Device Address 0x00                                                                                             |                 |              |         | 00:0154       | 00:2964              |
| onfig Date                                                                                             | /Ver. 8.3.1.3                      | 13/05/2011 13:17          | Added     | parameter: T_LSI_Idle  | Speed Save F      | n from D  | evice Address 0x00                                                                                              |                 |              |         | 00:0222       | 00:3147              |
| al File                                                                                                | Module                             | 13/05/2011 13:17          | Added     | parameter: C CNK Exit  | RPM from Devi     | ce Addre  | ss 0x00                                                                                                    |                 |              |         | 00:0319       |                      |
| al Date/Ve                                                                                             | er 8.3.1.3                         | 0 13/05/2011 13:17        | Added     | parameter: T LSI Previ | ious Idle from    | Device A  | ddress 0x00                                                                                                    |                 |              |         | 00:0418       |                      |
| LA Firmwa                                                                                              | are 5.45                           | 0 13/05/2011 13:17        | Added     | parameter: T ISI Brea  | knoint Speed      | from Dev  | ice Address 0x00                                                                                                |                 |              |         | 00:1117       |                      |
| LA Driver                                                                                              | Version 1.0/2.0                    | 0 13/05/2011 13:17        | Added     | parameter: ECM Code    | from Device A     | ddress 0  | x00                                                                                                    |                 |              |         | 00:1241       |                      |
| BootLoade                                                                                              | Version 2.0.0.9                    | 13/05/2011 13:17          | Added     | parameter: GHC State   | from Device Ad    | dress 0x  | 00                                                                                                    |                 |              |         | 00:1242       |                      |
| un Location Application 13/05/2011 13:17 Added parameter: Filtered Gear Ratio from Device Address 0x00 |                                    |                           |           |                        |                   | 00:1000   |                                                                                                    |                 |              |         |               |                      |
| CM Part N                                                                                              | umber 4995445 💌                    | 13/05/2011 13.17          | Added     | narameter: Ston Fault  | Lamn from De      | vice Addr | 2655 NYNN                                                                                                    |                 |              |         | ▼ 00:2182     |                      |
| •                                                                                                    |                                    | t j                       |           |                        |                   |           |                                                                                                    |                 |              | Þ       | I <           |                      |
| 🔓 F10 - Fur                                                                                            | nction key list                    |                           | ø         | 📵 Idle 🛛 🔶 Loggin      | ng: OFF           |           |                                                                                                    |                 | Event        | #: 0    | 29 30 FF 00:R | P1210a:J1939         |
|                                                                                                    |                                    |                           |           |                        |                   |           |                                                                                                    |                 |              | EN      |               | 13:18                |
|                                                                                                    |                                    |                           |           |                        |                   |           |                                                                                                    |                 |              |         |               | 13/05/2011           |
|                                                                                                    |                                    |                           |           |                        |                   |           |                                                                                                    |                 |              |         | 1             |                      |

### Calterm III Window – Menu Bar

| 2000        | C-11                 |                       |                    | and the second second     |                                  |                        |              |         |                   |                                 | - 0 ×               |
|-------------|----------------------|-----------------------|--------------------|---------------------------|----------------------------------|------------------------|--------------|---------|-------------------|---------------------------------|---------------------|
| File Edit   | View Edit            | or Logging Com        | mands Calibration  | Tools Help                |                                  |                        |              |         |                   |                                 |                     |
| Save Sto    | p Start C            | onfigure IDL Start ID | L Cancel IDL Recon | nect ECM Reset Datalink   |                                  |                        |              |         |                   |                                 |                     |
| RP12        | 210a : J1939         |                       |                    |                           |                                  |                        |              |         |                   |                                 | 4 Þ ×               |
| Scre        | en 1 Scre            | een 2                 |                    |                           |                                  |                        |              |         |                   |                                 | 4 Þ ×               |
| Filename    | General<br>Parameter | s.scr.xml Nam         | e Screen 1         |                           |                                  | Mode Reque             | st/Receive 🔻 | Desired | 20 ms             | -                               | 180                 |
| Addr        | Name                 |                       | Value              | _                         |                                  |                        |              | Unit    | Comm              |                                 |                     |
| 00          | _Fueling_            | Control_State         |                    | enu Bar                   |                                  |                        |              | mg/str  | Desire            |                                 |                     |
| 00          | Combusti             | on_Control_Path_O     | wner 26            |                           |                                  |                        |              | deg_B   | [TVC]             |                                 |                     |
| 00          | PrentLoad            | AtCurSpd              | 0.000              |                           | _                                |                        |              | kPa     | Value             |                                 |                     |
| 00          | Intake_M             | anifold_Temperatu     | re -3.60           | File – for c              | onnectina                        | to a module            | 6            | v       | This pa           |                                 |                     |
| 00          | Boost_Pre            | essure                | 49.56              |                           | onnooung                         |                        | 5            | Deg_C   | Intern            |                                 |                     |
| 00          | Coolant_1            | emperature            | 85.91              |                           |                                  |                        | -            | None    | Scaler            |                                 |                     |
| 00          | APC_hp_C             | imd                   | 1200.              | Editor – for              | r manadin                        | a scroon filo          | C            | m       | Altitud           |                                 |                     |
| 00          | APC_np_r             | ODK<br>Dodal Desition | 1200.              |                           | manayin                          | g sereen me            | 3            | None    | Indicat           |                                 |                     |
| 00          | Vahiela 6            | or_redal_rosition     | 0.000              | km/hr. This parameter s   | 00                               | Stop Fault Jamp        | 1            | None    | Status            |                                 |                     |
| 00          | Net Engi             | peeu<br>ne Torque     | -203.000           | N m Actual engine tor     |                                  | Stop_raut_Lamp         | 16 00000     | None    | Status<br>First-0 |                                 |                     |
| 00          | Oil Press            | ire_rorque            | 482.66             | kPa G The linearized an   | 00                               | GHC State              | GHC SETUR    | o       | This na           |                                 |                     |
| 00          | Engn Con             | trol Path Owner       | 58                 | None This value indicat   | 00                               | ECM Code               | X03251.00    |         | Data pl           |                                 |                     |
| 00          | Charge F             | ow                    | 0.000              | kg/mi Charge Flow virt    |                                  |                        | RUDEDERU     |         | butu pr           |                                 |                     |
| 00          | CBP Com              | bustion Torque        | -203               | N m Engine Torque fr      | 00                               | T LSI Breakpoint Speed | 700.0        | RPM     | Low S             |                                 |                     |
| •           | _                    |                       |                    |                           | . ● 00                           | T_LSI_Previous_Idle    | 700.0        | RPM     | Value             |                                 | <b>•</b>            |
| Product Inf | ormation             | Addr 00 -             | Event Log          |                           |                                  |                        |              |         |                   | Faults                          |                     |
| Product Id  | -Selected            | BBY                   | Date               | Description               |                                  |                        |              |         |                   | 00:0123                         | 00:2311             |
| Product_Id  | -Actual              | BBX                   | D 13/05/2011 13:17 | Added parameter: T I SI   | Breakpoint Speed from Dev        | ice Address 0x00       |              |         |                   | 00:0132                         | 00:2771             |
| Config File |                      | Core_II_ICD.          | 13/05/2011 13:17   | Added parameter: T_ISI    | Incrt Decrt Select Enfrom        | Device Address 0x00    |              |         |                   | 00:0154                         | 00:2964             |
| Config Date | e/Ver.               | 8.3.1.3               | 13/05/2011 13:17   | Added parameter: T_LSI    | Idle Speed Save Enfrom D         | evice Address 0x00     |              |         |                   | 00:0222                         | 00:3147             |
| Cal File    |                      | Module                | 13/05/2011 13:17   | Added parameter: C CNK    | ExitRPM from Device Addre        | ss 0x00                |              |         |                   | 00:0319                         |                     |
| Cal Date/V  | er                   | 8.3.1.3               | 13/05/2011 13:17   | Added parameter: T LSI    | -<br>Previous Idle from Device A | ddress 0x00            |              |         |                   | 00:0418                         |                     |
| DLA Firmw   | are                  | 5.45                  | 13/05/2011 13:17   | Added parameter: T_LSI_   | Breakpoint_Speed from Dev        | ice Address 0x00       |              |         |                   | 00:1117                         |                     |
| DLA Driver  | Version              | 1.0/2.0               | 13/05/2011 13:17   | Added parameter: _ECM_    | Code from Device Address 0x      | c00                    |              |         |                   | 00:1241                         |                     |
| BootLoade   | r Version            | 2.0.0.9               | 13/05/2011 13:17   | Added parameter: GHC_SI   | tate from Device Address Ox      | 00                     |              |         |                   | 00:1242                         |                     |
| Run Locati  | on                   | Application           | 13/05/2011 13:17   | Added parameter: Filtered | _Gear_Ratio from Device Ad       | ldress 0x00            |              |         |                   | 00:1711                         |                     |
| ECM Part N  | lumber               | 4995445 -             | 13/05/2011 13-17   | Added parameter: Stop F   | ault Lamn from Device Addr       | ess NyNN               |              |         |                   | 00:2182                         |                     |
| 1           |                      |                       | •                  |                           |                                  |                        |              |         |                   |                                 | •                   |
| 🚽 F10 - Fu  | nction key list      |                       |                    | 🥒 🚺 Idle 🔶 L              | .ogging: OFF                     |                        |              | Event   | #:0 🔘             | 29 30 67 00:                    | RP1210a:J1939       |
| <b>1</b>    | 8                    |                       |                    |                           | Contraction of the               |                        |              |         | EN 🔺              | â ail <table-cell></table-cell> | 13:18<br>13/05/2011 |
|             |                      |                       |                    |                           |                                  |                        |              |         |                   |                                 |                     |

### Calterm III Window – Tool Bar

| 🚰 Cummin                             | ns Calterm III          | 1 mm - 1000 - 1000              |                      | Name and add Spacewood, & Company, Name of State of State |                 |
|--------------------------------------|-------------------------|---------------------------------|----------------------|----------------------------------------------------------------------------------------------------|-----------------|
| File Edit                            | View Edi                | tor Logging Cor                 | nmands Calibration T |                                                                                                    |                 |
| Save Sto                             | p Start (               | Configure IDL Start I           | DL Cancel IDL Reconn | at ECM Reset Datalink                                                                                                    |                 |
| RP12                                 | 210a : J193             | 9                               |                      |                                                                                                    | 4 Þ ×           |
| Scre                                 | en 1 Sci                | reen 2                          |                      |                                                                                                    | 4 Þ ×           |
| Filename                             | General                 | Na                              | ma Farman 1          |                                                                                                    | 190             |
| Thename                              | Paramete                | ers.scr.xml                     |                      |                                                                                                    | 100             |
| Addr                                 | Name                    | 6 1 1 61 1                      | Value                | Tool Dory                                                                                                    | <u></u>         |
| 00                                   | _Fueling                | _Control_State                  | _FUELING_ST          | 1001 Bari                                                                                                    |                 |
| 00                                   | Decettor                | dA+Curend                       | 0 000                |                                                                                                    |                 |
| 00                                   | Intake M                | daticurspu<br>Nanifold Temperat | -3 609               | Course course the course out file 35.22 V This ma                                                                                                    |                 |
| 00                                   | 00 Boost Pressure 49.56 |                                 |                      | • Save – save the screen file                                                                                                    |                 |
| 00                                   | Coolant                 | Temperature                     | 85.914               | 1.000 None Scaler                                                                                                    |                 |
| 00                                   | 00 APC_hp_Cmd 1200.0    |                                 | 1200.0               | Otore otore recercitor vice en al otor 5700.0 m Altitud                                                                                                    |                 |
| 00                                   | 00 APC_hp_Fdbk 1200.0   |                                 | 1200.0               | <ul> <li>STOD — STOD MONITORING GATA 1 None Indicat</li> </ul>                                                                                                    |                 |
| 00                                   | Accelera                | tor_Pedal_Position              | 0.000                | 0 None Status                                                                                                    |                 |
| 00                                   | 00 Vehicle_Speed 0.00   |                                 | 0.00                 | 1 None Status                                                                                                    |                 |
| 00                                   | Net_Eng                 | ine_Torque                      | -203.000             | <ul> <li>Start – start logging data</li> </ul>                                                                                                    |                 |
| 00                                   | Oil_Press               | sure                            | 482.66               | GHC_SETUP This pa                                                                                                    |                 |
| 00                                   | Engn_Co                 | ntrol_Path_Owner                | 58                   | None This value indicat 00 _ECM_Code X0325L.00 Data pl                                                                                                    |                 |
| 00                                   | Charge_I                | Flow                            | 0.000                | kg/mi Charge_Flow virt                                                                                                    |                 |
| 00                                   | CBP_Con                 | nbustion_lorque                 | -203                 | N_m Engine lorque fr 00 T_LSJ_Breakpoint_Speed 700.0 RPM Low S                                                                                                    |                 |
|                                      |                         |                                 |                      |                                                                                                    |                 |
| Product Inf                          | formation               | Addr 00 -                       | Event Log            |                                                                                                    | Faults          |
| Product_Id                           | l-Selected              | BBY                             | Date                 | Description                                                                                                    | 00:0123 00:2311 |
| Product_Id                           | -Actual                 | BBX                             | 13/05/2011 13:17     | Added parameter: T_LSI_Breakpoint_Speed from Device Address 0x00                                                                                                    | 00:0132 00:2771 |
| Config File                          |                         | Core_II_ICD.                    | 13/05/2011 13:17     | Added parameter: T_LSI_Incrt_Decrt_Select_En from Device Address 0x00                                                                                                    | 00:0155 00:3143 |
| Config Date                          | e/Ver.                  | 8.3.1.3                         | 13/05/2011 13:17     | Added parameter: T_LSI_Idle_Speed_Save_En from Device Address 0x00                                                                                                    | 00:0222 00:3147 |
| Cal File                             |                         | Module                          | 13/05/2011 13:17     | Added parameter: C_CNK_ExitRPM from Device Address 0x00                                                                                                    | 00:0319         |
| Cal Date/Ver 8.3.1.3 13/05/2011 13:1 |                         |                                 | 13/05/2011 13:17     | Added parameter: T_LSI_Previous_Idle from Device Address 0x00                                                                                                    | 00:0451         |
| DLA Firmw                            | are                     | 5.45                            | 13/05/2011 13:17     | Added parameter: T_LSI_Breakpoint_Speed from Device Address 0x00                                                                                                    | 00:1117         |
| Bootloade                            | version                 | 2009                            | 13/05/2011 13:17     | Added parameter: _ECM_Code from Device Address 0x00                                                                                                    | 00:1242         |
| Run Locati                           | 00                      | Application                     | 13/05/2011 13:17     | Added parameter: GHC_state from Device Address 0x00                                                                                                    | 00:1668         |
| ECM Part N                           | lumber                  | 4995445 -                       | 13/05/2011 13:1/     | Added parameter: Filtered_Gear_Katio from Device Address 0x00                                                                                                    | 00:2182         |

< III.

EN 🔺 📋 .atl 🐚

Event #: 0

00 29 30 FF 00:RP1210a:J1939

13/05/2011

F10 - Function key list

4

🖋 📵 Idle

X

Logging: OFF

### Calterm III Window – Monitor Screen

| Image: Control_State       None       Comment       Indicates to the t         00       Control_State       Value       Value <th>ve Stop</th> <th>Start Configure IDL Start IDL Ca</th> <th>ncel IDL Reconned</th> <th>t ECM</th> <th>Reset Datalink</th> <th></th> <th></th> <th></th> <th></th> <th></th> <th></th> <th></th>                                                                                                    | ve Stop    | Start Configure IDL Start IDL Ca | ncel IDL Reconned | t ECM | Reset Datalink     |           |       |                        |                                                                                                    |         |          |                  |
|----------------------------------------------------------------------------------------------------|------------|----------------------------------|-------------------|-------|--------------------|-----------|-------|------------------------|----------------------------------------------------------------------------------------------------|---------|----------|------------------|
| With Terrandeters.cc.runt       Name Screen 1       Mode Request/Receive Date 0       Image: Control_State       Open indicates to the to the control of the control of the control                                                                    | - C        |                                  |                   |       |                    |           |       |                        |                                                                                                    |         |          |                  |
| Name       Name                                                                                                    | ilonamo    | General Name Ca                  | aan 1             |       |                    |           |       | Mada Dea               | the second second second second second second second second second second second second second second second s | · · · / | 20       |                  |
| Turne       Turne       Turne <thturne< th=""> <thturne< th=""> <thtu< th=""><th>Addr</th><th>Parameters.scr.xml Name</th><th>Value</th><th>Unit</th><th>Comment</th><th></th><th>Addr</th><th>Name</th><th>Value</th><th>Unit</th><th>Comm</th><th>1</th></thtu<></thturne<></thturne<>                                                                                                    | Addr       | Parameters.scr.xml Name          | Value             | Unit  | Comment            |           | Addr  | Name                   | Value                                                                                                    | Unit    | Comm     | 1                |
| 00       combustenc.com/p.Path_Owner       26       None       Indiaces the ID         00       indiace_Manifold_remperature       3.609       bgC       The ratio of the combustion_fores       47.63       drg B       TV/Lip         00       indiace_Manifold_remperature       3.609       bgC       The metric of the       indicates the ID       00       Ambient_Air_Press       47.63       drg B       TV/Lip         00       indicate_Manifold_remperature       3.609       bgC       The metric of the       indicates the ID       00       Ambient_Air_Press       47.63       drg B       TV/Lip       DispC       Trestion of the       DispC       Trestion of the       DispC       Trestion of the       DispC       Trestion of the       DispC       Trestion of the       DispC       Trestion of the       DispC       Trestion of the       DispC       Trestion of the       DispC       Trestion of the       DispC       Trestion of the       DispC       Trestion of the       DispC       Trestion of the       DispC       DispC       DispC       DispC       DispC       DispC       DispC       DispC       DispC       DispC       DispC       DispC       DispC       DispC       DispC       DispC       DispC       Dis                                                                                                    | 00         | Fueling Control State            | FUELING STOP      | onic  | Indicates to the t |           | 00    | Total Fueling          | 0.00                                                                                                    | mg/str  | Desire   |                  |
| 00       ProttloadACurysd       0.000       % the ratio of the c         01       Intake_Manifold_Temperature       3.669       Deg_C       The linearized an         02       Coolint_Temperature       85.514       Deg_C       The linearized an         02       APC_hg_Fidbi       1200.0       bar       Accumperson       1.000       None       Solar         03       APC_hg_Fidbi       1200.0       bar       Accumperson       1.000       None       Solar         04       APC_hg_Fidbi       1200.0       bar       Accumperson       1.000       None       Solar         04       APC_hg_Fidbi       1200.0       bar       Accumperson       1.000       None       Solar         04       APC_hg_Fidbi       1200.0       bar       Accumperson       1.000       None       Solar         05       Apc_hg_fidbi       1200.0       bar       Accumperson       1.000       None       Solar         00       H_LEgigle_Torque       -203.000       N_m       Actual engine torque for       0.000       Kef_State       Git Sette       Git Sette       Git Sette       Git Sette       Git Sette       Git Sette       Git Sette       Git Sette       Git Sette       Git Sette <td>00</td> <td>Combustion Control Path Owner</td> <td>26</td> <td>None</td> <td>Indicates the ID</td> <td></td> <td>00</td> <td>Final Timing</td> <td>6.69</td> <td>deg B</td> <td>[TVC]</td> <td></td>                                                                                                    | 00         | Combustion Control Path Owner    | 26                | None  | Indicates the ID   |           | 00    | Final Timing           | 6.69                                                                                                    | deg B   | [TVC]    |                  |
| 00       Intake_Passure       3609       Deg_C       The linearized an         00       Goolant_Temperature       4956       KPa_G       Gage value of In         00       APC_hp_Cnd       1200.0       bar       Accumpress and       00       AHttude       5700.0       m Attude         00       APC_hp_Cnd       1200.0       bar       Accumpress and       00       AHttude       5700.0       m Attude         00       APC_hp_Cnd       1200.0       bar       Accumpress and       00       AHttude       5700.0       m Attude         00       APC_hp_Cnd       1200.0       bar       Accumpress and       00       AHttude       5700.0       m Attude         00       Hitzergine_Torque       203.00       N_m       Actual engine tor       00       Filtered_Gear_Ratio       16.00000       None       Filtered_Gear_Ratio       16.00000       None       Filtered_Gear_Ratio       16.00000       None       Filtered_Gear_Ratio       16.00000       None       Filtered_Gear_Ratio       16.00000       None       Filtered_Gear_Ratio       16.00000       None       Filtered_Gear_Ratio       16.00000       None       Filtered_Gear_Ratio       16.00000       None       Filtered_Gear_Ratio       100.0       700.0                                                                                                    | 00         | PrentLoadAtCurSpd                | 0.000             | %     | The ratio of the c |           | 00    | Ambient_Air_Press      | 47.63                                                                                                    | kPa     | Value    |                  |
| 00       Boost, Pressure       49.56       KPa_G Gage value of Im       00       InternalTmptr       23.55       Deg_C Internal         00       APC_hp_Cmd       1200.0       bar       Accumpress cmd       00       Altitude       1000       none       Status         00       APC_hp_Cmd       1200.0       bar       Accumpress cmd       00       Altitude       1000       none       Status         00       APC_sp_fdtk       1000.00       kn/hr       This parameters       00       APC_sp_fatk_Lamp       1       None       Status         00       Net_Engine_Torque       203.000       N.m       Accumpress mediate       00       Effectd_Gage.Ratio       64.55FUP       This parameters         00       Glassing=Torque       203.000       N.m       Accumpress mediate       00       Effectd_Gage.Ratio       64.55FUP       This parameters         00       GLassing=Torque       203       N.m       EngineTorque file       00       Filered.Gage.Ratio       64.55FUP       This parameters         00       CBP_Combustion_Torque       203       N.m       EngineTorque file       00       File       700.0       RPH       Value         Monitor Screeens:       These screeens contain the parameters t                                                                                                    | 00         | Intake_Manifold_Temperature      | -3.609            | Deg_C | The linearized an  |           | 00    | Battery_Voltage        | 25.22                                                                                                    | v       | This pa  |                  |
| 00       Coolant_Temperature       85.914       Deg_C       The linearced an and a compress cmd       Alktude       1.000       None       Scaler         00       APC_bp_Cndd       1200.0       bar       Accumpters cmd       Alktude       5700.0       m       Alktude         00       APC_bp_Cndd       000       kn/ht       bar       Accumpters cmd       Accumpters cmd       Accumpters cmd       Accumpters cmd       Accumpters cmd       Indicat         00       APC_bp_Cndd       000       kn/ht       bar       Accumpters cmd       Accumpters cmd       Indicat         00       Accelerator_Fedul_Position       0.000       kn/ht       Minstrameters       00       Minitteance_fedul_Lamp       1       None       Status         00       Hel_Engine_Torque       -203.000       N.m       Actual engine torque       1.000       Kn/ht       None       Status         00       Eng_Control_Path_Owner       58       None       None       The value       Indicat       None       Status       Indicat       None       Status         00       Elge_State       GHC_State       GHC_State       GHC_State       GHC_State       Indicat       Indicat       Indicat       Indicat       Indicat                                                                                                    | 00         | Boost_Pressure                   | 49.56             | kPa_G | Gage value of lin  |           | 00    | InternalTmptr          | 23.555                                                                                                    | Deg_C   | Intern   |                  |
| 00       APC_bp_cndd       1200.0       bar       Accumpress and<br>bar       00       Aktide       5700.0       m       Aktide         00       Acceptable       100.0       bar       Accumpress and<br>bar       00       Aktide       5700.0       m       Aktide         00       Acceptable       1       0000       Apc_s_maposition       1       None       Status         00       Nettode       Special       1       None       Status       None       Status         00       Nettode       Spop_falk_Lamp       1       None       Status       None       Status         00       Net_spine_Torque       -203.000       N_m       Actual engine tor       00       Stop_falk_Lamp       1       None       Status         00       Ret_spine_Torque       -203.000       N_m       Attade for       First-o       First-o       Fi                                                                                                    | 00         | Coolant_Temperature              | 85.914            | Deg_C | The linearized an  |           | 00    | H_CBR_Chi_Value        | 1.000                                                                                                    | None    | Scaler   |                  |
| 00       APC_sp_f8bk       1200.0       bar       Accumulator Pres         00       APC_strate_Position       1       None       Indicat         00       APC_strate_Position       1       None       Indicat         00       APC_strate_Position       1       None       Indicat         00       APC_strate_Position       1       None       Indicat         00       APC_strate_Position       1       None       Indicat         00       Maintenance_fault_Lamp       1       None       Status         00       OB_pressure       482.66       KR_G_G The linearized and       00       Git(C_State       Git(C_State       Git(C_State       Mode       Inside         00       Charge_flow on       0.000       kg/mi       Charge_flow wit       00       T_LST_Previous_Idle       700.0       RPH       Value         duct Id Selected       BP       Openant       Formation       1       None       Formation       1       None       Formation         duct Id Selected       BP       Openant       Formation       1       None       Formation       1       None       Formation         duct Id Selected       BP       Opoont       Formatio                                                                                                    | 00         | APC_hp_Cmd                       | 1200.0            | bar   | Accum press cmd    |           | 00    | Altitude               | 5700.0                                                                                                    | m       | Altitud  |                  |
| uvu       Accelerator, preda_poston       0.000       %       Provides a measu       0       Maintenance_Failt_Lamp       0       None       Status         00       Vehicle_Speed       0000       N/m       Kinsparameters       00       None       Status         00       Net_Engine_Torque       -203.000       N_m       Accual engine tor       00       Filtered_Gear_Ratio       16.00000       None       Status         00       Eng.control_Path_owner       58       None       None       Filtered_Gear_Ratio       16.00000       None       Filtered_Gear_Ratio       16.00000       None       Filtered_Gear_Ratio       16.00000       None       Filtered_Gear_Ratio       16.00000       None       Filtered_Gear_Ratio       16.00000       None       Filtered_Gear_Ratio       16.00000       None       Filtered_Gear_Ratio       16.00000       None       Filtered_Gear_Ratio       16.00000       None       Filtered_Gear_Ratio       16.00000       None       Filtered_Gear_Ratio       16.00000       None       Filtered_Gear_Ratio       16.00000       None       Filtered_Gear_Ratio       None       Filtered_Gear_Ratio       None       Filtered_Gear_Ratio       None       Filtered_Gear_Ratio       None       Filtered_Gear_Ratio       None       Filtered_Gear_Ratio <td< td=""><td>00</td><td>APC_hp_Fdbk</td><td>1200.0</td><td>bar</td><td>Accumulator Pres</td><td></td><td>00</td><td>APC_s_ImaPosition</td><td>1</td><td>None</td><td>Indicat</td><td></td></td<>                                                                                                    | 00         | APC_hp_Fdbk                      | 1200.0            | bar   | Accumulator Pres   |           | 00    | APC_s_ImaPosition      | 1                                                                                                    | None    | Indicat  |                  |
| 00       Vehicle_speed       0.00       kl/n/m file parameters         00       Net_Engine_Torque       203.000       N_m       Actual engine tor         00       Old_Pressure       482.66       kPa_G       The linearized an         00       Charge_How       0.000       Kd/m       Filtered_Gase_Ratio       GHC_State       GHC_SETUP         00       CBP_Combustion_Torque       203       N_m       Engine_Torque file       00       T_LSI_Breakpoint_Speed       700.0       RPH       Low 5         00       CBP_Combustion_Torque       203       N_m       Engine Torque fr       00       T_LSI_Breakpoint_Speed       700.0       RPH       Low 5         00       CBP_Combustion_Torque       203       N_m       Engine Torque fr       00       T_LSI_Previous_Idle       700.0       RPH       Low 5         duct Id/Selected       BBV       Descention       T_use       00       T_LSI_Previous_Idle       700.0       RPH       Low 5         Monitor Screeens:       These screeens contain the parameters that are currently       Descention       Descention       00       Low 5       00.0123       00.023         being monitored (or logged).       When logging they are logged as one list,       not two separate ones, they are displayed                                                                                                    | 00         | Accelerator_Pedal_Position       | 0.000             | %     | Provides a measu   |           | 00    | Maintenance_Fault_Lamp | 0                                                                                                    | None    | Status   |                  |
| 00       01       Pressure<br>(Pressure<br>00       00       Pressure<br>(Pressure<br>00       100       Pressure<br>00       100       Pressure<br>00       100       Pressure<br>00       100       Pressure<br>00       Pressure<br>00       Pr                                                                                                    | 00         | Vehicle_Speed                    | 202.000           | Km/nr | I his parameter s  |           | 00    | Stop_Fault_Lamp        | 1                                                                                                    | None    | Status   |                  |
| 0       0       0       0       0       0       0       0       0       0       0       0       0       0       0       0       0       0       0       0       0       0       0       0       0       0       0       0       0       0       0       0       0       0       0       0       0       0       0       0       0       0       0       0       0       0       0       0       0       0       0       0       0       0       0       0       0       0       0       0       0       0       0       0       0       0       0       0       0       0       0       0       0       0       0       0       0       0       0       0       0       0       0       0       0       0       0       0       0       0       0       0       0       0       0       0       0       0       0       0       0       0       0       0       0       0       0       0       0       0       0       0       0       0       0       0       0       0       0                                                                                                          | 00         | Oil Pressure                     | -203.000          | kDa G | The linearized an  |           | 00    | CHC State              | CHC SETUP                                                                                                    | None    | This na  |                  |
| Charge_Flow     0000     Ka/mi     Charge_Flow     000     CBP_Combustion_Torque     203     N_m     Engine Torque fr     00     T_LST_Previous_Idle     700.0     RPM     Low 5     Combustion_Torque     203     CBP_Combustion_Torque     203     CBP_Combustion_Torque     CBP_Combustion_Torque     CBP_Combustion_Torque     CBP_Combustion_Torque     CBP_Combustion_Torque     CBP_Combustion_Torque     CBP_Combustion_Torque     CBP_Combustion_Torque     CBP_COMBUSTION_TO     CBP_COMBUSTION_TO           | 00         | Engn Control Path Owner          | 58                | None  | This value indicat |           | 00    | ECM Code               | X0325L00                                                                                                    |         | Data pl  |                  |
| 00       CBP_Combustion_Torque       -203       N_m       Engine Torque fr       00       T_LSI_Breakpoint_Speed       700.0       RPM       Low 5         duct information       Addr 00       Event Log       00.0123       00.22       00.20         Monitor Screens: These screens contain the parameters that are currently being monitored (or logged). When logging they are logged as one list, not two separate ones, they are displayed in this way to make it easier to see a number of parameters.         FI0-Function key let       Event #.0       Event #.0       Event #.0       Event #.0       Event #.0       Event #.0       1338                                                                                                    | 00         | Charge Flow                      | 0.000             | ka/mi | Charge Flow virt   |           |       | _couc                  | XUSESE.UU                                                                                                    |         | Data pi  |                  |
| Monitor Screens: These screens contain the parameters that are currently being monitored (or logged). When logging they are logged as one list, not two separate ones, they are displayed in this way to make it easier to see a number of parameters.                                                                                                    | 00         | CBP_Combustion_Torque            | -203              | N_m   | Engine Torque fr   | 161       | 00    | T_LSI_Breakpoint_Speed | 700.0                                                                                                    | RPM     | Low S    |                  |
| Much to Selected BBY Pate Precision Provide BBY Part of the second second secon |            |                                  |                   | -     |                    | -         | 00    | T_LSI_Previous_Idle    | 700.0                                                                                                    | RPM     | Value    |                  |
| Addr 00 Version Addr 00 Version Party Addr 00 Version Party Addr 00 Version Party Addr 00 Version Party Addr 00 Version Party Addr 00 Version Party Addr 00 Version Party 000123 0023 0023 0023 0023 0023 0023 00                                                                                                    |            |                                  |                   |       |                    |           |       |                        |                                                                                                    |         |          |                  |
| Monitor Screens: These screens contain the parameters that are currently being monitored (or logged). When logging they are logged as one list, not two separate ones, they are displayed in this way to make it easier to see a number of parameters.                                                                                                    | oduct Info | ormation Addr 00 🖵 Event I       | Log               |       |                    |           |       |                        |                                                                                                    |         |          | Faults           |
| Monitor Screens: These screens contain the parameters that are currently being monitored (or logged). When logging they are logged as one list, not two separate ones, they are displayed in this way to make it easier to see a number of parameters.                                                                                                    | duct Id    | Selected BBY                     | ta                | Desc  | ription            |           |       |                        |                                                                                                    |         |          | 00:0123 00:      |
| being monitored (or logged). When logging they are logged as one list,<br>not two separate ones, they are displayed in this way to make it easier to<br>see a number of parameters.                                                                                                    | N / c      | nitor Soroon                     | o. Tho            | ~~    | coroopo            | oonto     | hin t | the noramo             | tore th                                                                                                    | ot i    | oro oi   | irroptly         |
| being monitored (or logged). When logging they are logged as one list,<br>not two separate ones, they are displayed in this way to make it easier to<br>see a number of parameters.                                                                                                    | IVIC       |                                  | 5. INC            | 26    | Screens            |           | 111 I | ne parame              |                                                                                                    | al      | are ci   | лтепшу           |
| not two separate ones, they are displayed in this way to make it easier to see a number of parameters.                                                                                                    |            |                                  |                   |       |                    |           |       | مىلەم، مەلە            |                                                                                                    |         |          |                  |
| not two separate ones, they are displayed in this way to make it easier to see a number of parameters.                                                                                                    | De         | ing monitored                    | d (or ic          | )qq   | ea). vvn           | en loc    | ggin  | ig they are i          | oggeo                                                                                                    | l as    | sone     | list,            |
| not two separate ones, they are displayed in this way to make it easier to see a number of parameters.                                                                                                    |            |                                  | ,                 | 00    | , ,                | `         |       |                        | .00                                                                                                    |         | •.       | · ´.             |
| see a number of parameters.                                                                                                    | no         | t two separat                    | e ones            | S. t  | hev are            | displa    | vec   | l in this way          | ' to ma                                                                                                    | ake     | e it eas | sier to          |
| See a number of parameters.                                                                                                    |            |                                  | -                 | -, •  |                    |           | ,     |                        |                                                                                                    |         |          |                  |
| F10 - Function key list         P @ Idle         Logging: OFF         Event #: 0         Image: Bit in the second second seco                                                            | Se         | e a number c                     | of nara           | me    | ters               |           |       |                        |                                                                                                    |         |          |                  |
| F10 - Function key list                                                                                                    | 00         |                                  | puid              |       |                    |           |       |                        |                                                                                                    |         |          |                  |
| F10+Function key list                                                                                                    | F40 F      |                                  |                   |       |                    |           |       |                        |                                                                                                    | -       |          |                  |
|                                                                                                    | F10 - Fur  | iction key list                  |                   | 9     | 🖉 🛑 Idle 🛛 🔴 Logi  | ging: OFF |       |                        |                                                                                                    | Event   | #:0 0 29 | 30 00:RP1210a:J1 |
|                                                                                                    |            |                                  |                   |       |                    |           |       |                        |                                                                                                    |         | EN       | 13:18            |

### Calterm III Window – Product Information

| Cummins Calterm III                                                                                                    | - 0 <b>- X</b> -                                                                                                    |
|----------------------------------------------------------------------------------------------------|----------------------------------------------------------------------------------------------------|
| File Edit View Editor Logging Commands Calibration Tools Help                                                                                                    |                                                                                                    |
| Image: State     Image: State     Image: State     Image: State     Image: State     Image: State       Save     State     State     Configure IDL     State     Concel IDL     Reconnect ECM     Reset                                                                                                    |                                                                                                    |
| RP1210a : J1939                                                                                                    | 4 ⊳ ×                                                                                                    |
| Screen 1 Screen 2                                                                                                    | $\triangleleft \triangleright \times$                                                                                                    |
| Filename General Parameters.scr.xml Name Screen 1 Note Request/Receive Desired 20 ms                                                                                                    | 180                                                                                                    |
| Addr       Name       Val         00       _Fueling_Control_State       FV         00       _Genbustion_Control_Path_Owner       FV         00       Combustion_Control_Path_Owner       FV         00       PrentLoadAtCurSpd       0.0         00       Intake_Manifold_Temperature       3.6         00       Boost_Pressure       49.         00       Coolant_Temperature       85.         00       APC_hp_Grid       120         00       Accelerator_Pedal_Position       0.0         00       Vehicle_Speed       0.0         00       Net_Engine_Torque       20         00       Charge_Flow       0.00         00       CBP_Combustion_Torque       20         00       CBP_Combustion_Torque       20                                                                                                    |                                                                                                    |
| Product Information       Addr 00       vent Log         Product_Id-Selected       BBY         Product_Id-Actual       BBX         Config File       Core_II_ICD+         Config Date/Ver.       8.3.1.3         Cal File       Module         Cal File       Module         Cal File       Module         Date       Date parameter: T_ISI_Incrt_Decrt_Select_En from Device Address 0x00         Date       Display=transmitter: T_ISI_Incrt_Decrt_Select_En from Device Address 0x00         Cal File       Module         Cal File       Module         DLA Firmware       5.45         DLA Firmware       5.45         DLA Driver Version       1.0/2.0         BootLoader Version       1.0/2.0         BootLoader Version       2.0.0.9         Run Location       Application         ECM Part Number       4995445         V       Added parameter: Ston Failt Tamp from Device Address 0x00         13/05/2011 13:17       Added parameter: GHC_State from Device Address 0x00         13/05/2011 13:17       Added parameter: GHC_State from Device Address 0x00         13/05/2011 13:17       Added parameter: GHC_State from Device Address 0x00         13/05/2011 13:17       Added parameter: Ston Fault Tamp from Devi | Faults           00:0123         00:2311           00:0132         00:2771           00:0154         00:2964           00:0155         00:3143           00:0222         00:3143           00:0418         00:0414           00:1117         00:1147           00:1241         00:1241           00:1242         00:1668           00:1711         00:2182           Image: Image: Im |

### Calterm III Window – Event Log

| 省 Cummin    | ns Calterm III            | -          | And in case of the local division of the local division of the loc | The owner watch        | A Descent of         | Company of        | State of State of Sta |                 | -          |                                         |                           | . 0 <mark>- X</mark> |
|-------------|---------------------------|------------|----------------------------------------------------------------------------------------------------|------------------------|----------------------|-------------------|----------------------------------------------------------------------------------------------------|-----------------|------------|-----------------------------------------|---------------------------|----------------------|
| File Edit   | View Editor L             | ogging C   | ommands Calibration T                                                                                                    | ools Help              |                      |                   |                                                                                                    |                 |            |                                         |                           |                      |
| Save Sto    | p Start Configur          | e IDL Star | t IDL Cancel IDL Reconn                                                                                                    | ect ECM Reset Datalink |                      |                   |                                                                                                    |                 |            |                                         |                           |                      |
| RP12        | 210a : J1939              |            |                                                                                                    |                        |                      |                   |                                                                                                    |                 |            |                                         |                           | 4 Þ ×                |
| Scre        | een 1 Screen 2            | ]          |                                                                                                    |                        |                      |                   |                                                                                                    |                 |            |                                         |                           | 4 Þ ×                |
| Filename    | General<br>Parameters scr | vml N      | ame Screen 1                                                                                                    |                        |                      |                   | Mode Re                                                                                                    | quest/Receive 🔻 | Desired 20 | ms 🔻                                    |                           | 180                  |
| Addr        | Name                      |            |                                                                                                    |                        |                      | 20 <sup>3</sup> 6 |                                                                                                    | _               |            |                                         |                           |                      |
| 00          | _Fueling_Contr            | ol_Sta     | Event Loc                                                                                                    | i: displav             | s the d              | escrir            | otion of ev                                                                                                    | ents o          | r          |                                         |                           |                      |
| 00          | Combustion_Co             | ontrol     |                                                                                                    |                        |                      |                   |                                                                                                    |                 | •          |                                         |                           |                      |
| 00          | PrentLoadAtCu             | rSpd       | nessages                                                                                                    | s that hav             | e occu               | rred (            | during a C                                                                                                    | alterm          | n          |                                         |                           |                      |
| 00          | Boost Pressure            | e I        |                                                                                                    |                        |                      |                   |                                                                                                    |                 |            | f i i i i i i i i i i i i i i i i i i i |                           |                      |
| 00          | Coolant_Tempe             | eratur S   | session.                                                                                                    | he top o               | f the ar             | id dis            | plays the                                                                                                    | most            |            |                                         |                           |                      |
| 00          | APC_hp_Cmd                |            |                                                                                                    |                        |                      |                   |                                                                                                    |                 |            |                                         |                           |                      |
| 00          | APC_hp_Fdbk               | dat p      | ecent me                                                                                                    | essages (              | durina t             | he Ca             | alterm III s                                                                                                    | essior          | ר          | £                                       |                           |                      |
| 00          | Vehicle_Speed             |            |                                                                                                    | gee g                  |                      |                   |                                                                                                    |                 | -          |                                         |                           |                      |
| 00          | Net_Engine_To             | orque      |                                                                                                    |                        |                      |                   |                                                                                                    |                 |            |                                         |                           |                      |
| 00          | Oil_Pressure              |            |                                                                                                    |                        |                      |                   |                                                                                                    |                 |            |                                         |                           |                      |
| 00          | Engn_Control_I            | Path_      | 0.000                                                                                                    | ka/mi Chargo Elourui   |                      |                   |                                                                                                    |                 |            | ,                                       |                           |                      |
| 00          | CBP Combustio             | on Torque  | -203                                                                                                    | N m Engine Torque      | fr -                 | 00                | T LSI Breakpoint Speed                                                                                                    | 700.0           | RPM Low    | s                                       |                           |                      |
| •           |                           |            |                                                                                                    |                        |                      | - 00              | T_LSI_Previous_Idle                                                                                                    | 700.0           | RPM Value  |                                         |                           | -                    |
| Product Int | formation Addr            | 00 -       | Event Log                                                                                                    |                        |                      |                   |                                                                                                    |                 |            | T                                       | Faults                    |                      |
| Product_Id  | d-Selected BBY            | 100 -      | Date                                                                                                    | Description            |                      |                   |                                                                                                    |                 |            | -                                       | 00:0123                   | 00:2311              |
| Product_Id  | d-Actual BBX              |            | 13/05/2011 13:17                                                                                                    | Added parameter: T_    | LSI_Breakpoint_Spe   | ed from Device    | Address 0x00                                                                                                    |                 |            | =                                       | 00:0132                   | 00:2771              |
| Config File | Core                      | _II_ICD.   | 13/05/2011 13:17                                                                                                    | Added parameter: T_    | LSI_Incrt_Decrt_Se   | lect_En from D    | evice Address 0x00                                                                                                    |                 |            |                                         | 00:0155                   | 00:3143              |
| Config Date | e/Ver. 8.3.1              | .3         | 13/05/2011 13:17                                                                                                    | Added parameter: T_    | LSI_Idle_Speed_Sav   | e_En from Dev     | ice Address 0x00                                                                                                    |                 |            |                                         | 00:0222                   | 00:3147              |
|             | From 8.3.1                | .3         | 13/05/2011 13:17                                                                                                    | Added parameter: C_    | CNK_ExitRPM from     | Device Address    | 0x00                                                                                                    |                 |            |                                         | 00:0418                   |                      |
| DLA Firmw   | are 5.45                  |            | 13/05/2011 13:17                                                                                                    | Added parameter: 1_    | LSI_Previous_Idle fr | om Device Add     | Address 0x00                                                                                                    |                 |            |                                         | 00:0451 00:1117           |                      |
| DLA Driver  | Version 1.0/2             | 2.0        | 13/05/2011 13:17                                                                                                    | Added parameter: _E    | CM_Code from Devic   | e Address 0x0     | 0                                                                                                    |                 |            |                                         | 00:1241                   |                      |
| BootLoade   | r Version 2.0.0           | .9         | 13/05/2011 13:17                                                                                                    | Added parameter: GH    | C_State from Device  | Address 0x00      |                                                                                                    |                 |            |                                         | 00:1242 00:1668           |                      |
| Run Locati  | on Appl                   | ication    | 13/05/2011 13:17                                                                                                    | Added parameter: Fil   | tered_Gear_Ratio fr  | om Device Add     | ress 0x00                                                                                                    |                 |            |                                         | 00:1711                   |                      |
|             | umber 4993                | 9445 •     | ↓ 13/05/2011 13·17<br>↓                                                                                                    | Added narameter: St    | on Fault Lamn from   | Device Addres     | ¢ NYNN                                                                                                    |                 |            | - C                                     | <ul> <li>€ 102</li> </ul> | •                    |
| 🔐 F10 - Fu  | inction key list          |            |                                                                                                    | 🖋 📵 Idle               | Logging: OFF         |                   |                                                                                                    |                 | Event #: 0 | 0 2                                     | 30 🖅 00:R                 | P1210a:J1939         |
|             |                           |            |                                                                                                    |                        |                      |                   |                                                                                                    | 100             |            | EN 👝 🙃                                  | ) al de                   | 13:18                |
|             |                           |            |                                                                                                    |                        |                      |                   |                                                                                                    |                 |            |                                         | , am , 🔗                  | 13/05/2011           |
|             |                           |            |                                                                                                    |                        |                      |                   |                                                                                                    |                 |            |                                         | 1                         |                      |

### Calterm III Window - Faults

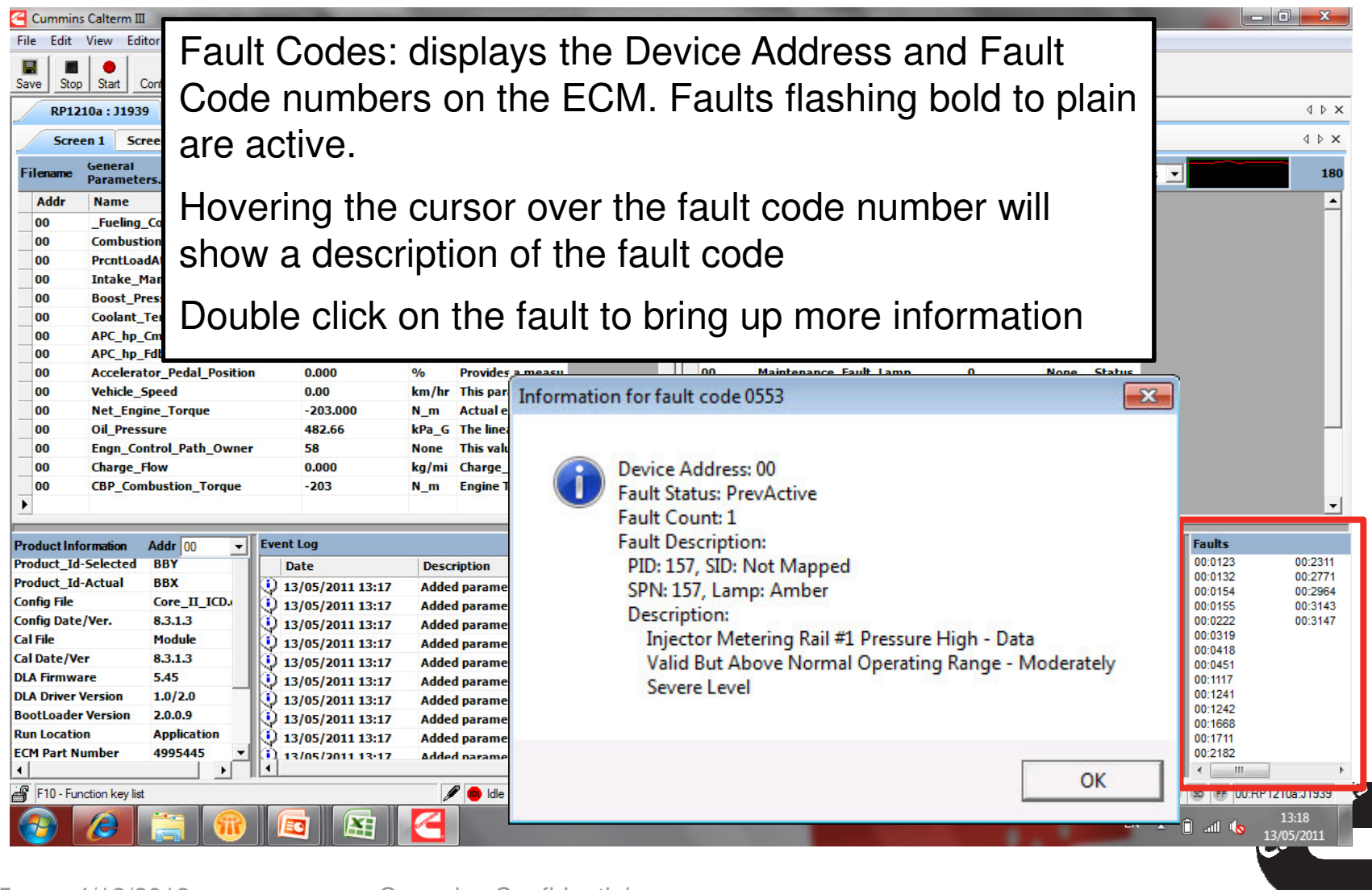

### Calterm III Window – Status Bar

| Gummins Ci<br>File Edit Vi                                       | Calterm III<br>Fiew Editor Logging Command:                                                                                           | s Calibration Tools He                                                                                                    | lp<br><b>T</b>                                                                                                    | a Com               |                                                                                                    |                                                   |                                                                                                    |                         |
|------------------------------------------------------------------|----------------------------------------------------------------------------------------------------|----------------------------------------------------------------------------------------------------|----------------------------------------------------------------------------------------------------|---------------------|----------------------------------------------------------------------------------------------------|---------------------------------------------------|----------------------------------------------------------------------------------------------------|-------------------------|
| Save Stop<br>RP1210                                              | Start Configure IDL Start IDL Ca                                                                                                    | ancelIDL Reconnect ECM                                                                                                    | Reset Datalink                                                                                                    |                     |                                                                                                    |                                                   |                                                                                                    | 4 Þ ×                   |
| Screen                                                           | 1 Screen 2                                                                                                    |                                                                                                    |                                                                                                    |                     |                                                                                                    |                                                   |                                                                                                    | 4 Þ ×                   |
| Filename B                                                       | eneral<br>Parameters.scr.xml Name Sci                                                                                                 | reen 1                                                                                                    |                                                                                                    |                     | Mode                                                                                               | Request/Receive -                                 | Desired 20 ms 💌                                                                                                    | 180                     |
| Addr 1<br>00<br>00 C<br>00 F<br>00 I                             | Name<br>_Fueling_Control_State<br>Combustion_Control_Path_Owner<br>PrcntLoadAtCurSpd<br>Intake_Manifold_Temperature<br>Boost_Pressure | Value         Unit           _FUELING_STOP         26           26         None           0.000         %           -3.609         Deg_C           49 56         kPa G | Comment<br>Indicates to the t<br>Indicates the ID<br>The ratio of the c<br>The linearized an<br>Gane value of lin |                     | ldr Name<br>Total_Fueling<br>Final_Timing<br>Ambient_Air_Press<br>Battery_Voltage<br>InternalTontr | Value<br>0.00<br>6.69<br>47.63<br>25.22<br>23.555 | Unit     Comm       mg/str     Desire       deg_B     [TVC]       kPa     Value       V     This pa       Deg. C. Intern |                         |
| 00 S1                                                            | tatus Bar:<br>Padlock – E<br>Pen - The (<br>permission                                                                                | ECM Sec<br>ChangeLo<br>to make                                                                                                    | urity Status<br>ock Status i<br>changes wi                                                                        | (Se<br>ndic<br>thin | cure vs. Ur<br>ates if the (<br>the module                                                         | nsecure)<br>Calterm<br>e's mem                    | )<br>III tool ha<br>lory locatio                                                                                         | ເຣ<br>ons               |
| rodu                                                             | Logging – (                                                                                                    | ON/green                                                                                                    | vs. OFF/re                                                                                                    | d.                  |                                                                                                    |                                                   |                                                                                                    | 111<br>71<br>64         |
| ionfig<br>ial Fik<br>al Da<br>MA Fi<br>MA Di<br>SootLi<br>Sun Lo | Connection<br>status. Whe<br>icon is disp                                                                                             | i Status -<br>en active<br>layed.                                                                                                    | This area d<br>the icon bli                                                                                       | lispla<br>nks (     | ays the moo<br>green and v                                                                         | dule cor<br>when in                               | mmunicati<br>active a S                                                                                                  | ion<br>Stop             |
| C E10 5                                                          | iinn ken lint                                                                                                    |                                                                                                    |                                                                                                    |                     |                                                                                                    |                                                   | Front # 0                                                                                                    |                         |
|                                                                  |                                                                                                    | 3 🖽 🧹                                                                                                    | Logging: OFF                                                                                                    |                     |                                                                                                    |                                                   | Event #: U [00] [29 ]                                                                                                    | atl 13:18<br>13/05/2011 |
| 4/                                                               | /12/2013                                                                                                    | Cumm                                                                                                    | ins Confidential                                                                                                  |                     |                                                                                                    |                                                   |                                                                                                    |                         |

### Calterm III Window - Summary

When working in Calterm III remember to:

- Ensure Product ID selected matches product ID Actual in Production Information section
- Check the selected software configuration file version matches actual software version in the ECM
- Pay attention to the Event log for valuable tool feedback
- Reference status bar to ensure module connection is active

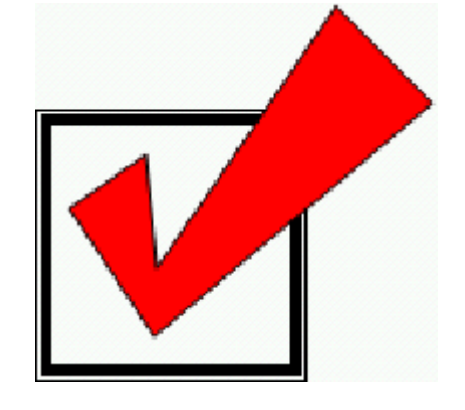

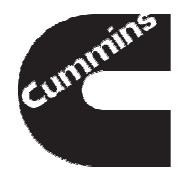

- Tool Installation and Registration
- Connecting to an Engine
- Monitoring and Logging
- Changing Calibrations and Overrides

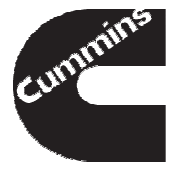

### In this section we will discuss how to

- Open an existing screen file
- Search and add new parameters
- Save a screen file
- Add graphical monitor screens
- Start logging data
- Save a data log

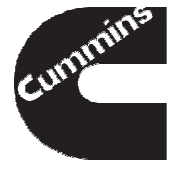

### Opening a Screen File

| Cummins Calterm III                               |                      |                       |             |                                  |       |          | • 🔀                                   |
|---------------------------------------------------|----------------------|-----------------------|-------------|----------------------------------|-------|----------|---------------------------------------|
| File Edit View Editor Logging                     | Commands Calibratio  | on Tools Help         |             |                                  |       |          |                                       |
| Stop Start Configure IDL Start ID                 | L Cancel IDL Reconne | ct ECM Reset Datalink | t           |                                  |       |          |                                       |
| Peak_Systems : J1939                              |                      |                       |             |                                  |       |          | $\triangleleft \triangleright \times$ |
| Screen 0                                          |                      |                       |             |                                  |       |          | 4 Þ 🗙                                 |
| Filename Primary_Ihrottle_Core<br>2 Tier3.scr.xml | Name Screen 0        |                       | Mode        | Request/Receive Desired 20       | ms 💌  |          | 120                                   |
| Addr Name                                         | Value                | Unit                  | Add         | Name                             | Value | Unit     |                                       |
| > 00 _ECM_Code                                    | Z90869.04            | 8                     | ▶ 00        | T_ACD_Acctr_Type_Select          | 3     | None     |                                       |
| 00 Engine_Speed                                   | 0.0                  | RPM                   | 00          | Accel_Position_Sensor_Volts      | 0.000 | v        |                                       |
| 00 Combustion_Control_F                           | Path_Owne 26         | None                  |             |                                  |       |          |                                       |
| 00 Accelerator_Pedal_Pos                          | sition 0.000         | %                     | 00          | Primary_Accel_Ped_Pos            | 0.000 | %        |                                       |
| 00 Oil_Pressure                                   | 617.72               | kPa_G                 | 00          | Accelerator_Auto_Zero            | 0.000 | %        |                                       |
| 00 Intake_Manifold_Tem                            | perature 68.328      | Deg_C                 | 00          | Filtered_Raw_Accel_Value         | 0.00  | counts   |                                       |
| 00 Coolant_Temperature                            | 95.617               | Deg_C                 | 00          | Accel_Before_Error_Process       | 0.000 | %        |                                       |
| 00 PrcntLoadAtCurSpdInd                           | dicated 0.000        | %                     |             |                                  |       | _        |                                       |
| 00 Total Fueling                                  | 0.00                 | mg/str                | - 00        | On Idle Switch                   | 0     | None     | •                                     |
| Product Information Addr 00                       | ✓ Event Log          |                       |             |                                  |       | Faults   |                                       |
| Product_Id-Selected E2I                           | Description          |                       |             |                                  | •     | 00:0323  |                                       |
| Product_Id-Actual E2I                             | Added param          | eter: J39 Accelerate  | or Pedal P  | osition from Device Address 0x00 |       | 00:0324  |                                       |
| Config File 5257022.                              | 01.ecfg Added param  | eter: AIP AccPd Us    | er Ovrd Va  | l from Device Address 0x00       |       | 00:0332  |                                       |
| Config Date/Ver. 14.1.0.16                        | Added param          | eter: T AIP Acceler   | ator Ovrd   | En from Device Address 0x00      |       | 00:0553  |                                       |
| Cal File Module                                   | Added param          | eter: Idle Validation | State from  | n Device Address 0x00            |       | 00:0731  |                                       |
| Cal Date/Ver 14.1.0.16                            | Added param          | eter: Off_Idle_Switc  | h from Dev  | ice Address 0x00                 |       | 00:2311  |                                       |
| DLA Firmware 4.4                                  | Added param          | eter: On_Idle_Switc   | h from Dev  | ce Address 0x00                  |       |          |                                       |
| DLA Driver Version 2.49.8-45                      | Added param          | eter: Accel_Before_I  | Error_Proc  | ess from Device Address 0x00     |       |          |                                       |
| BootLoader Version 4.7.1.2                        | Added param          | eter: Filtered_Raw_   | Accel_Value | e from Device Address 0x00       |       |          |                                       |
| Run Location Application                          | on Added param       | eter: Accelerator_A   | to_Zero fr  | om Device Address 0x00           |       |          |                                       |
| ECM Part Number 4921776                           | Added param          | eter: Primary_Accel   | Ped_Pos f   | om Device Address 0x00           |       |          |                                       |
| ECM Serial Number 32067440                        | 6 Invalid paran      | neter H_APP_Before_   | Auto_Zero   | at address 00                    |       |          |                                       |
| Start BootLoader Version 4.6.0.1                  | Added param          | eter: Accel_Position  | Sensor_Ve   | lts from Device Address 0x00     | -     |          |                                       |
| End BootLoader Version 4.9.9.9                    | •                    |                       |             |                                  |       |          |                                       |
| 🔐 F10 - Function key list 🖉 📵 Idle                | Logging: OFF         |                       |             | Event #                          | 0 💿   | 00:Peak_ | Systems:J                             |

- Go to the Editor Menu to Open an existing screen file
- Select a Screen file you want to use and Click Open
- The parameters in the screen file will be added to the monitor

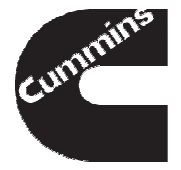

### Adding ECM Parameters

- To add parameters to a screen file press the F1 Button to access Parameter Query
- Make sure "Display RAM parameters" is checked to view runtime variables
- Type the name of the parameter, or
- Enter a keyword to search the Parameter Name and Comments columns
- Select the parameter by checking the white boxes on the left
- Click Apply to add the selected parameters to the Monitor Screen.
- The variable will appear in the monitor window

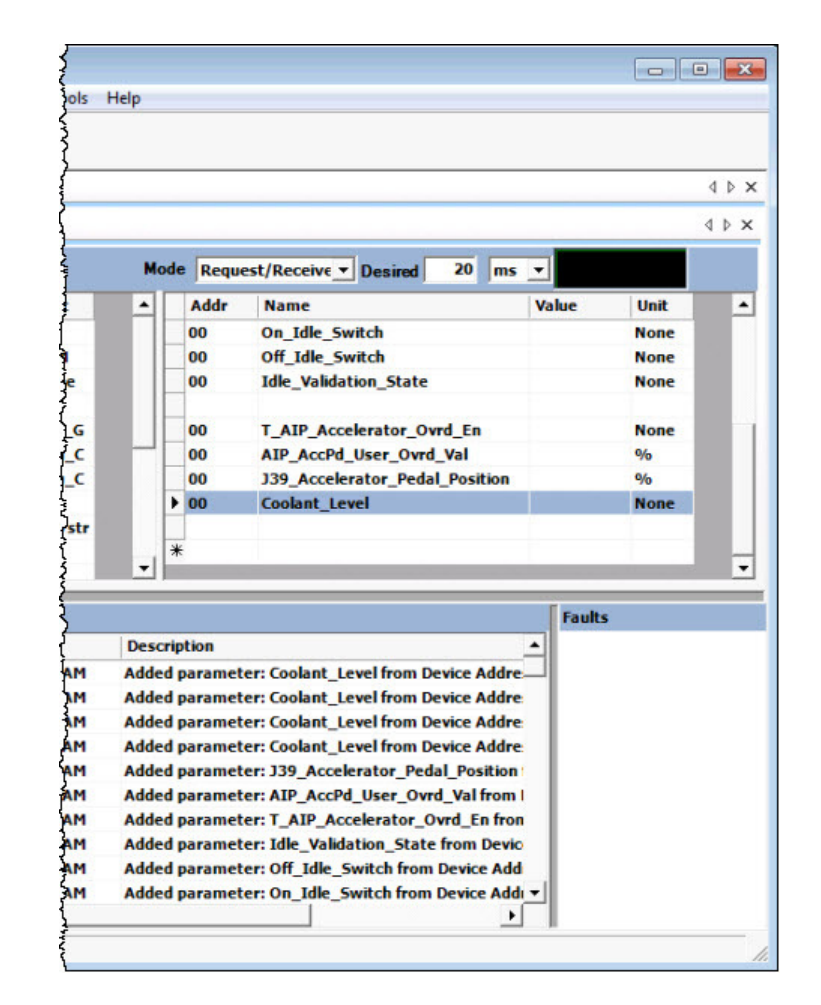

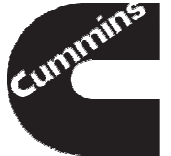

### Saving Screen File

| e   | Cummi     | ns Calterm II     | L              |         |            |             |             |          |                |             |         |      |
|-----|-----------|-------------------|----------------|---------|------------|-------------|-------------|----------|----------------|-------------|---------|------|
| Fil | e Edit    | View Edi          | tor Logging    | Command | s Calibrat | ion Tools   | Help        |          |                |             |         |      |
| St  | op Re     | Connect ECM       | Reset Datalink | c       |            |             |             |          |                |             |         |      |
| /   | Peal      | k_Systems :       | J1939          |         |            |             |             |          |                |             |         |      |
|     | Scr       | en O              |                |         |            |             |             |          |                |             |         | 8    |
| Fi  | ilename   | my sceer          | n file.scr.xm  | Name Sc | reen 0     |             | Mode        | Requ     | est/Receive_▼  | Desired     | 20      | ms   |
|     | Addr      | Name              |                |         | Value      | Unit        |             | Addr     | Name           |             |         |      |
| ۲   | 00        | _ECM_Co           | de             |         |            |             |             | 00       | On_Idle_Sw     | itch        |         |      |
|     | 00        | Engine_S          | peed           |         |            | RPM         |             | 00       | Off_Idle_Sw    | itch        |         |      |
|     | 00        | Combust           | ion_Control_Pa | th_Owne |            | None        |             | 00       | Idle_Validat   | ion_State   |         |      |
|     | 00        | Accelerat         | tor_Pedal_Posi | tion    |            | %           |             |          |                |             |         |      |
|     | 00        | Oil_Press         | ure            |         |            | kPa_G       |             | 00       | T_AIP_Acce     | lerator_0   | vrd_En  |      |
|     | 00        | Intake_M          | 1anifold_Temp  | erature |            | Deg_C       |             | 00       | AIP_AccPd_     | User_Ovro   | Val     |      |
|     | 00        | Coolant_          | Temperature    |         |            | Deg_C       |             | 00       | J39_Acceler    | ator_Peda   | al_Posi | tion |
|     | 00        | PrentLoa          | dAtCurSpdIndia | ated    |            | %           | E F         | 00       | Coolant_Lev    | el          |         |      |
|     | 00        | Total_Fu          | eling          |         |            | mg/str      |             |          |                |             |         |      |
|     | 00        | C_AIP_A           | ccelerator_Dea | dband   |            | %           | *           |          |                |             |         |      |
|     | nn        | C ATP A           | celerator Hvs  | tericic |            | 0/n         | -           |          |                |             |         |      |
| D   |           |                   |                | Event I |            |             |             |          |                |             |         |      |
| Pro | duct I    | I-Selected        | E2I            | Dat     | te .       | Description |             | _        |                |             |         |      |
| Pro | duct I    | -Actual           |                | 10/     | 20/2000    | Enved scree |             | Caltorn  |                | orn file co | www.    |      |
| Co  | nfia File |                   | 5257022.       | 10/     | 20/2011 1  | Saveu scree | in me. D. y |          |                | ern nie.sc  | 0×00    |      |
| Co  | nfig Dat  | e/Ver.            | 14.1.0.16      | 10/     | 20/2011 1  | Added para  | neter Co    | olant Le | wel from Devic | e Address   | 0×00    |      |
| Cal | File      | 1. Total 7. 17 18 | Module         | 10/     | 20/20111   | Added para  | neter: Co   | olant Le | vel from Devic | e Address   | 0x00    |      |
| Cal | Date/V    | er                |                | 10/     | 20/20111   |             | meter: Co   | olant Le | vel from Devic | e Address   | 0x00    |      |
| DL  | A Firmw   | are               |                | 10/     | 20/20111   | Added para  | neter 12    |          | erator Dedal C | C Address   | Dev     | ice  |
| DL  | A Driver  | Version           |                | 10/     | 20/20111   | Added para  | meter: J3   | P Acced  | liser Oved V   | al from De  | vice A  | Idee |
| Bo  | otloade   | version           | -              |         | 20/20111   | Added paral | neter: Al   | ACCFU    | _oser_ovru_v   |             | VICE AL |      |

- Once you have the parameters you want save your screen file by Clicking on the Editor Menu
- Select Save Screen File As...
- Type the name of the screen file and Click the Save Button
- You will see save confirmation in the Event Log

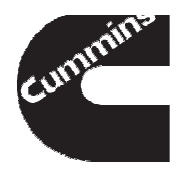

Run Location

ECM Part Number

10/20/2011 1 Added parameter: T\_AIP\_Accelerator\_Ovrd\_En from Device Add

10/20/2011 1 Added parameter: Idle\_Validation\_State from Device Address 0x

10/20/2011 1 Added parameter: Off\_Idle\_Switch from Device Address 0x00

### Add Graphical Monitor Screen

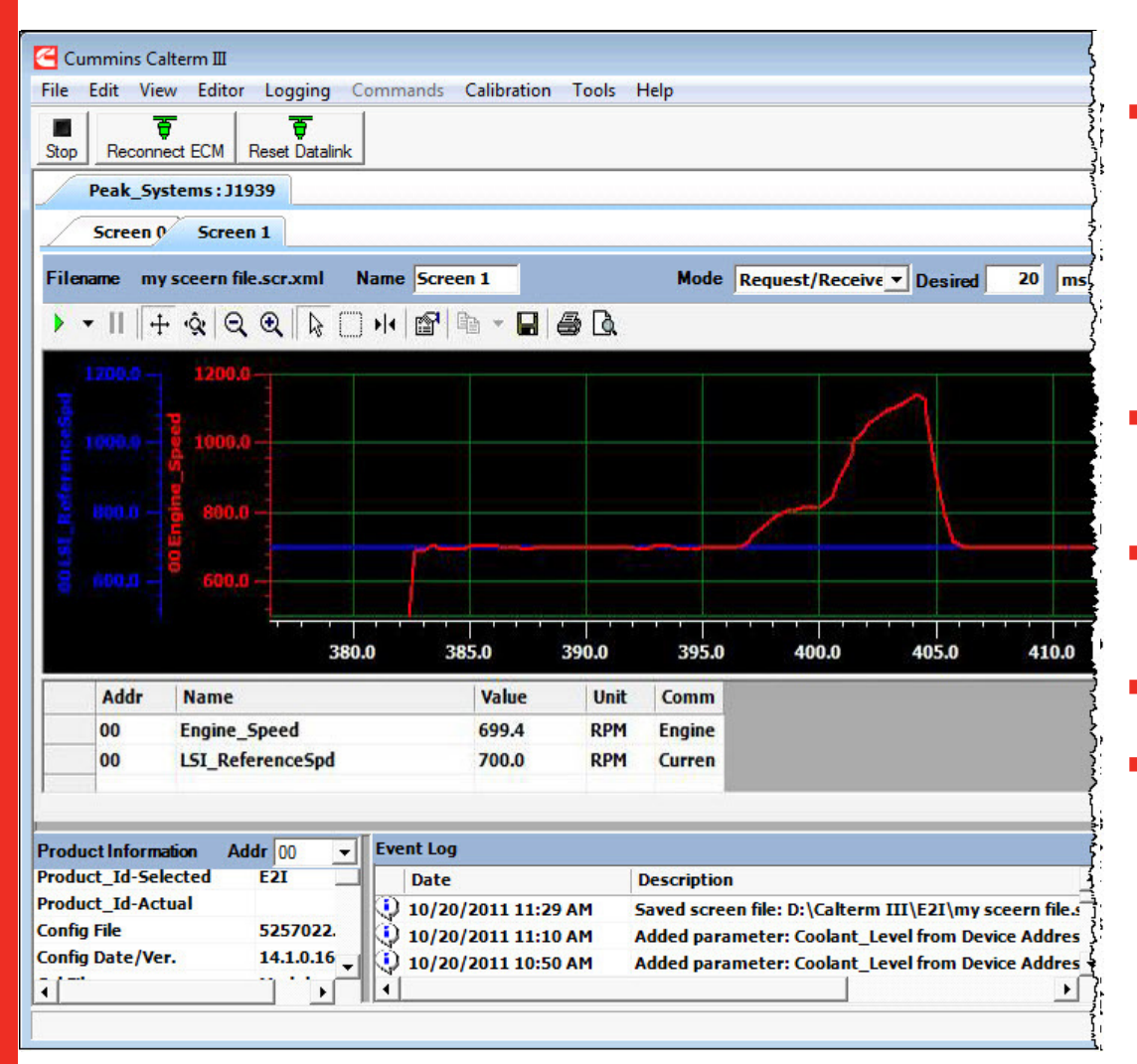

- In addition to the Normal monitor screen with a list of parameter and their values, graphical screens may be used
- To add a graphical screen
   Select the Editor Menu
- Click on Add Screen and Select Graphical Screen
- Graphical Screen will appear
- Add parameter you would like to view as a strip chart graph

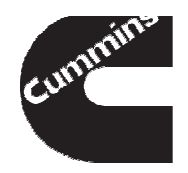

### Logging Data

| FII | e Edit    | View       | Editor    | oggin   | g Con        | nmand   | s Calik  | pration  | Tools    | Help     | )<br>S  |     |
|-----|-----------|------------|-----------|---------|--------------|---------|----------|----------|----------|----------|---------|-----|
| ogg | ing Mar   | nager      |           |         |              |         |          |          |          |          |         |     |
|     |           |            |           |         |              |         |          |          |          |          |         |     |
| Log | ger P     | refix      | Update    | Rate    | Rate (U      | ls Unit | PC T     | imeStar  | mp Acti  | ve Fault | s Inact | ive |
| n 0 | So        | creen 0    | Any Dat   | а       | 1            | ms      |          | <b>V</b> |          | <b>V</b> | _       | 1 × |
|     |           |            |           |         |              |         |          |          |          |          |         |     |
|     |           |            |           |         |              |         |          |          |          |          |         |     |
|     |           |            |           |         |              |         |          |          |          |          | Ok      | 1   |
|     | 111       |            | - 1       |         |              |         |          |          |          |          | 5       |     |
| _   | 00        | Accele     | erator_Pe | edal_F  | osition      |         | 0.000    |          | %        |          | }       |     |
| -   | 00        | Oil_Pr     | essure    | ы. т.,  |              |         | 619.38   |          | kPa_G    |          | 1       |     |
| -   | 00        | Intake     | e_maniro  |         | mperati      | ure     | 05.017   |          | Deg_C    |          | 2       |     |
|     | 00        | Coolar     | it_remp   | eratur  | re<br>diante |         | 95.61/   | 3        | Deg_C    |          |         |     |
| -   | 00        | Prenti     | .oadAtCu  | rSpai   | ndicate      | a       | 0.000    |          | %        |          | ç       |     |
| -   | 00        | Total_     | Fueling   |         |              |         | 0.00     |          | mg/str   |          | ź       |     |
| -   | 00        | C_AIP      | _Acceler  | ator_   | Deadba       | na      | 12./9/   |          | 9/0      |          | 2       |     |
| -   | 00        | C_AIP      | _Acceler  | ator_   | Hysteris     | SIS     | 1.500    |          | %        |          | Ż       |     |
| -   | 00        | C_AIP      | _Auto_Z   | ero_0   | fiset        |         | 6.000    |          | 9/0      |          | į       |     |
| -   | 00        | C_ACL      | _lest_C   | ell_Au  | to_Zer       | 0       | 29.301   |          | %        |          | Ş       |     |
| _   | 00        | I_Ind      | _Auto_Ze  | ero_D   | Isable       |         | 0        |          | None     |          | 1       |     |
| _   | 00        | C_APH      | Highest   | C_ACC   | elerator     |         | 36.000   |          | %        |          | ***     |     |
| -   | 00        | C_AIP      | _Acceler  | ator_   | Range        |         | 68.500   | ,        | %        |          | -       |     |
| -   |           |            |           |         |              |         |          |          |          |          | 1       |     |
| *   |           |            |           |         |              |         |          |          | i i i    |          | }       |     |
|     |           |            |           |         |              |         |          | 82       |          |          | ļ       |     |
| Pro | oduct Ir  | ntormation | Addr      | 00      |              | -       | vent Log | <b>)</b> |          |          | ~       |     |
| Pro | duct_1    | d-Selecte  | a E.      | 21      |              | - 112   | Descript | ion      |          |          | ł       |     |
| PTC | nuuct_l   |            | E         | 21      | 2.01         | F. A    | dded p   | arame    | ter: Eng | ine_Spe  | eed fro |     |
| CO  | ning File | to Mar     | 5.        | 4104    | 2.01.00      | 9 4     | dded p   | arame    | ter: J39 | _Accele  | rator { |     |
| 0   | ing Dat   | le/ver.    | 14        | +.1.0.1 | .0           | 4       | dded p   | arame    | ter: AIP | _AccPd   | User    |     |
| Cd  | rile      |            | M         | ouule   |              | - 4     | dded p   | arame    | ter: T_A | IP_Acc   | elerat  |     |

- Before starting to log data, set the data logger configuration
- Click the Logging Menu and Select Configure Data Logger
- Logging Manager window will appear
- Check PC TimeStamp, Active and Inactive Faults to capture PC time and fault data. Click Ok
- The actual logging rate is displayed in the corner and the desired speed can also be set in the monitor window
- The more parameters you have the slower the maximum logging rate will be

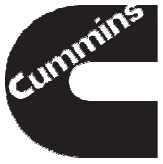

### Logging Data

- To start logging data, Press the Start Button
- You will see the indication that logger has been started

| < Cummin    | ns Calterm III                |                         |         | of Asses          | And Designation | -             | Propher line                   |                      |            |            |      |          | - 0 <b>- X</b>      |
|-------------|-------------------------------|-------------------------|---------|-------------------|-----------------|---------------|--------------------------------|----------------------|------------|------------|------|----------|---------------------|
| File Edit   | View Editor Logging Command   | s Calibration Tools He  | lp      | - 1               |                 |               |                                |                      |            |            |      |          |                     |
| Save Stor   | Configure IDL Start IDL Ca    | ancel IDL Reconnect ECM | Reset D | atalink           |                 |               |                                |                      |            |            |      |          |                     |
| RP12        | 210a : J1939                  |                         |         |                   |                 |               |                                |                      |            |            |      |          | 4 Þ ×               |
| - Scro      | an 1                          |                         |         |                   |                 |               |                                |                      |            |            |      |          | d b x               |
| J           | (seperal                      |                         |         |                   |                 |               |                                |                      | St         |            |      |          |                     |
| Filename    | Parameters.scr.xml Name Sc    | reen 1                  |         |                   |                 |               | Mode                           | Request/Receive 💌    | Desired    | 20         | ms 💌 |          | 151                 |
| Addr        | Name                          | Value                   | Unit    | Comment           | <u> </u>        | Addr          | Name                           | Value                | Unit       | Comm       |      |          | <u> </u>            |
| ▶ 00        | Engine_Speed                  | 0.0                     | RPM     | Engine speed      |                 | • 00          | Total_Fueling                  | 0.00                 | mg/sti     | Desire     |      |          |                     |
| 00          | _Fueling_Control_State        | _FUELING_STOP_STATE     |         | Indicates to t    |                 | 00            | Final_liming                   | 6.69                 | deg_B      | [IVC]      |      |          |                     |
| 00          | Combustion_Control_Path_Owner | 26                      | None    | Indicates the     |                 | 00            | Ambient_Air_Press              | 47.66                | kPa        | Value      |      |          |                     |
| 00          | PrentLoadAtCurSpd             | 1.050                   | %       | The line of th    |                 | 00            | Battery_voltage                | 25.64                | V<br>Dan C | T nis pa   |      |          |                     |
| - 00        | React Processo                | -1.039                  | Leg_C   | Concernation of   |                 | 00            | H CRD Chi Valua                | 24.000               | Nono       | Coolor     |      |          |                     |
| 00          | Coolont Tomporature           | 72.34<br>99.021         | KPa_G   | Gage value of     |                 | 00            | n_CDK_CIII_Value               | 1.000<br>E700.0      | None       | Altitud    |      |          |                     |
| 00          | APC bp Cmd                    | 1200.0                  | bar     |                   |                 | 00            | ARC & ImaDosition              | 3700.0               | None       | Indicat    |      |          |                     |
| 00          | APC_hp_chlu                   | 1200.0                  | bar     | Accumulator       |                 | 00            | Maintenance Fault Lamo         | 0                    | None       | Status     |      |          |                     |
| 00          | Accelerator Pedal Position    | 0.000                   | 9/6     | Provides a me     |                 | 00            | Ston Fault Lamp                | 1                    | None       | Status     |      |          |                     |
| 00          | Vehicle Speed                 | 0.00                    | km/hr   | This paramete     |                 | 00            | Filtered Gear Ratio            | 16.00000             | None       | First-o    |      |          |                     |
| 00          | Net Engine Torque             | -203.000                | N m     | Actual engine     |                 | 00            | GHC State                      | GHC SETUP            |            | This pa    |      |          |                     |
| 00          | Oil Pressure                  | 482.66                  | kPa G   | The linearized    |                 | 00            | V AIM trc SCR In               | 220.1                | Dea C      | ATMa       |      |          |                     |
| 00          | Engn Control Path Owner       | 58                      | None    | This value indi   |                 | 00            | V AIM trc SCR Out              | 235.2                | Deg C      | ATM a      |      |          |                     |
| 00          | Charge Flow                   | 0.000                   | ka/mi   | Charge Flow       |                 | 00            | V AIM pc Urea TankLvl          | 57.62                | %          | Indicat    |      |          |                     |
| 00          | CBP Combustion Torque         | -203                    | Nm      | Engine Torque     |                 | 00            | V SCP fgh UreaDosingRat        | e 0.0                | a/hr       | Urea s     |      |          |                     |
| 00          | Engine Warmup Prot Active     | 1                       | None    | Status flag in    |                 | 00            | V SCM ppm SCR Out NO           | x 0                  | ppm        | SCR ou     |      |          |                     |
| 00          | FIW State                     | 0                       | None    | Indicates to t    |                 | 00            | Urea Tank Level Sensor         | Volta 2.375          | v          | Urea t     |      |          |                     |
| _           |                               |                         |         |                   |                 | 00            | _ECM_Code                      | X0325L.00            |            | Data p     |      |          |                     |
| *           |                               |                         |         |                   | -               | 00            | _Urea_Tank_Level_Sensor        | Linear 57.62162      | %          | This is    |      |          | -                   |
| ProductInf  | formation Addr 00 -           | vent Log                |         |                   |                 |               |                                |                      |            |            |      | Faults   |                     |
| Product Id  | -Selected BBX                 | Date                    | _       |                   |                 | _             |                                |                      | _          |            |      | 00:0132  | 00:2771             |
| Product Id  | d-Actual BBX                  | ) 25/05/2011 13:44      | Estimat | ed time before ti | ne media dete   | full for logo | er Screen 1 is : 365 dave 16 h | ours 20 minutes 52 s | econde     |            |      | 00:0319  | 00:2973             |
| Config File | Core_II_ICD.ec                | 25/05/2011 13:44        | Logger  | Screen 1 started  | ie media gets   |               | er 50/een 1 is . 505 days 10 n | ours 25 minutes 52   | seconds    |            |      | 00:0418  |                     |
| Config Date | e/Ver. 8.3.1.3                | 25/05/2011 13:44        | Attemn  | ting to start the | ogger Screen    | 1             |                                |                      |            |            |      | 00:1117  |                     |
| Cal File    | Module                        | 25/05/2011 13:41        | Added r | arameter: Urea    | Tank Level      | Sensor Lin    | earized Value from Device A    | ddress 0x00          |            |            |      | 00:1241  |                     |
| Cal Date/V  | /er 8.3.1.3                   | 25/05/2011 13:41        | Added   | arameter: ECM     | Code from D     | evice Addre   | ss 0x00                        |                      |            |            |      | 00:1711  |                     |
| DLA Firmwa  | are 5.45 🗸                    | 25/05/2011 13:41        | Added   | arameter: Urea    | Tank Level      | Sensor Vo     | Itage from Device Address 0x   | 00                   |            |            |      | 00:2311  |                     |
| •           | • T k                         | 25/05/2011 13:41        | Added r | arameter: V SC    | M nom CCD       | t NOx fr      | om Device Address 0x00         |                      |            |            | -    | <        | •                   |
| 🖨 F10 - Fu  | unction key list              |                         | 1       | ldle 🔴            | Logging: ON     |               |                                |                      | E          | Event #: 0 |      | 2 📻 00:F | RP1210a:J1939       |
|             |                               | 8 🔺 🤇                   |         |                   |                 |               |                                |                      |            | E          | م ا  | 🗊 .ad 🌘  | 13:45<br>25/05/2011 |
| 45          | 4/12/2013                     |                         | Сц      | mmins (           | Confide         | ential        |                                |                      |            |            |      |          |                     |

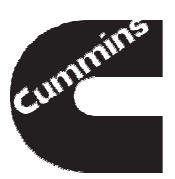

### Logging Data

- To Stop logging data, Press the Stop Button
- Save As window will appear click Save to save data log

| Cummins 🗠    | Calterm III                            |                        |          | of Sec.            |              |               |                                       |             |         |            |              | _ 0 <u>×</u>        |
|--------------|----------------------------------------|------------------------|----------|--------------------|--------------|---------------|---------------------------------------|-------------|---------|------------|--------------|---------------------|
| File Edit    | view Litor Logging Commands            | s Calibration Tools He | lp       |                    |              |               |                                       |             |         |            |              |                     |
| Save Stop    | Stop Configure IDL Start IDL Ca        | ncel IDL Reconnect ECM | Reset Da | atalink            |              |               |                                       |             |         |            |              |                     |
| RP12         | 10a : J1939                            |                        |          |                    |              |               |                                       |             |         |            |              | 4 Þ ×               |
| -            |                                        |                        |          |                    |              |               |                                       |             |         |            |              | 4                   |
| Scree        |                                        |                        |          |                    |              |               |                                       |             |         |            |              | 4 1 2               |
| Filename     | General<br>Parameters.scr.xml Name Sci | reen 1                 |          |                    |              |               | Mode Request                          | t/Receive 💌 | Desired | 20 n       | ns 🔻         | 151                 |
| Addr         | Name                                   | Value                  | Unit     | Comment            | <b></b>      | Addr          | Name                                  | Value       | Unit    | Comm       |              | <b>•</b>            |
| ▶ 00         | Engine_Speed                           | 0.0                    | RPM      | Engine speed       |              | ▶ 00          | Total_Fueling                         | 0.00        | mg/str  | Desire     |              |                     |
| 00           | _Fueling_Control_State                 | _FUELING_STOP_STATE    |          | Indicates to t     |              | 00            | Final_Timing                          | 6.69        | deg_B   | [TVC]      |              |                     |
| 00           | Combustion_Control_Path_Owner          | 26                     | None     | Indicates the      |              | 00            | Ambient_Air_Press                     | 47.66       | kPa     | Value      |              |                     |
| 00           | PrentLoadAtCurSpd                      | 0.000                  | %        | The ratio of th    |              | 00            | Battery_Voltage                       | 25.64       | v       | This pa    |              |                     |
| 00           | Intake_Manifold_Temperature            | -1.859                 | Deg_C    | The linearized     |              | 00            | InternalTmptr                         | 24.688      | Deg_C   | Intern     |              |                     |
| 00           | Boost_Pressure                         | 72.34                  | kPa_G    | Gage value of      |              | 00            | H_CBR_Chi_Value                       | 1.000       | None    | Scaler     |              |                     |
| 00           | Coolant_Temperature                    | 88.031                 | Deg_C    | The linearized     |              | 00            | Altitude                              | 5700.0      | m       | Altitud    |              |                     |
| 00           | APC_hp_Cmd                             | 1200.0                 | bar      | Accum press c      |              | 00            | APC_s_ImaPosition                     | 1           | None    | Indicat    |              |                     |
| 00           | APC_hp_Fdbk                            | 1200.0                 | bar      | Accumulator        |              | 00            | Maintenance_Fault_Lamp                | 0           | None    | Status     |              |                     |
| 00           | Accelerator_Pedal_Position             | 0.000                  | %        | Provides a me      |              | 00            | Stop_Fault_Lamp                       | 1           | None    | Status     |              |                     |
| 00           | Vehicle_Speed                          | 0.00                   | km/hr    | This paramete      |              | 00            | Filtered_Gear_Ratio                   | 16.00000    | None    | First-o    |              |                     |
| 00           | Net_Engine_Torque                      | -203.000               | N_m      | Actual engine      |              | 00            | GHC_State                             | GHC_SETUP   | •       | This pa    |              |                     |
| 00           | Oil_Pressure                           | 482.66                 | kPa_G    | The linearized     |              | 00            | V_AIM_trc_SCR_In                      | 220.1       | Deg_C   | ATM a      |              |                     |
| 00           | Engn_Control_Path_Owner                | 58                     | None     | This value indi    |              | 00            | V_AIM_trc_SCR_Out                     | 235.2       | Deg_C   | ATM a      |              |                     |
| 00           | Charge_Flow                            | 0.000                  | kg/mi    | Charge_Flow        |              | 00            | V_AIM_pc_Urea_TankLvl                 | 57.62       | %       | Indicat    |              |                     |
| 00           | CBP_Combustion_Torque                  | -203                   | N_m      | Engine Torque      |              | 00            | V_SCP_fgh_UreaDosingRate              | 0.0         | g/hr    | Urea s     |              |                     |
| 00           | Engine_Warmup_Prot_Active              | 1                      | None     | Status flag in     |              | 00            | V_SCM_ppm_SCR_Out_NOx                 | 0           | ppm     | SCR ou     |              |                     |
| 00           | FIW_State                              | 0                      | None     | Indicates to t     |              | 00            | _Urea_Tank_Level_Sensor_Volta         | 2.375       | v       | Urea t     |              |                     |
|              |                                        |                        |          |                    |              | 00            | _ECM_Code                             | X0325L.00   |         | Data pl    |              |                     |
| *            |                                        |                        |          |                    | -            | 00            | _Urea_Tank_Level_Sensor_Linear        | 57.62162    | %       | This is    |              | <b>-</b>            |
| Product Info | ormation Addr 00 🖵 E                   | vent Log               |          |                    |              |               |                                       |             |         |            | Faults       |                     |
| Product_Id-  | Selected BBX                           | Date                   | Descript | ion                |              |               |                                       |             |         |            | ▲ 00:0132    | 00:2771             |
| Product_Id-  | Actual BBX                             | 25/05/2011 13:44       | Estimate | ed time before th  | e media gets | full for logg | er Screen 1 is : 365 days 16 hours 29 | minutes 52  | seconds |            | 00:0319      | 00:2973             |
| Config File  | Core_II_ICD.ect                        | 25/05/2011 13:44       | Logger S | creen 1 started.   | -            |               | •                                     |             |         |            | 00:0451      |                     |
| Config Date  | /Ver. 8.3.1.3                          | 25/05/2011 13:44       | Attempt  | ing to start the L | oaaer Screen | 1.            |                                       |             |         |            | 00:1117      |                     |
| Cal File     | Module                                 | 25/05/2011 13:41       | Added p  | arameter: Urea     | Tank Level   | Sensor Lin    | earized Value from Device Address (   | 0x00        |         |            | 00:1241      |                     |
| Cal Date/Ve  | r 8.3.1.3                              | 25/05/2011 13:41       | Added p  | arameter: ECM      | Code from De | vice Addre    | ss 0x00                               |             |         |            | 00:1/11      |                     |
| DLA Firmwa   | re 5.45 🗸                              | 25/05/2011 13:41       | Added p  | arameter: Urea     | Tank Level   | Sensor Vo     | Itage from Device Address 0x00        |             |         |            | 00:2311      |                     |
| 4            |                                        | 25/05/2011 13:41       | Added p  | arameter: V SCM    | DDM SCR C    | out NOx fr    | om Device Address 0x00                |             |         |            | ▼ < _ □      | T                   |
| 🔐 F10 - Fun  | iction key list                        |                        | Ø 🛛      | ldle 😑 L           | ogging: ON   |               |                                       |             | E       | event #: 0 | <b>0 2 0</b> | 0:RP1210a:J1939     |
| <b>B</b>     | 🥭 🚞 🔞 🛽                                | e 🔺 🤁                  |          |                    |              |               |                                       |             | . •     | EN         | - 🗎 atl 🌾    | 13:45<br>25/05/2011 |

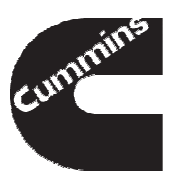

### Monitoring and Logging - Summary

When monitoring and logging ECM data, remember to:

- Use a predefined screen file if available to ensure all required parameters are selected
- Add new parameters if needed and save the screen file for future use
- Use graphical monitor screen to view fast changing parameters, e.g. Engine Speed
- Select fault logging option before starting logging data
- Use good file naming convention when saving data logs

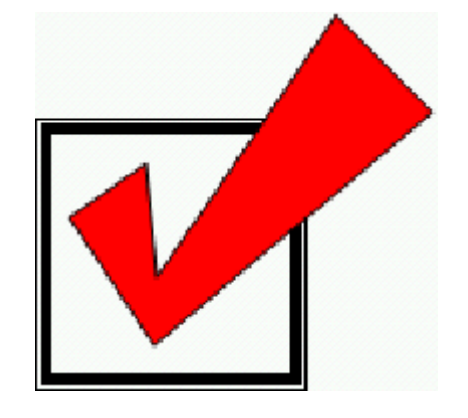

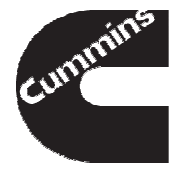

- Tool Installation and Registration
- Connecting to an Engine
- Monitoring and Logging
- Changing Calibrations and Overrides

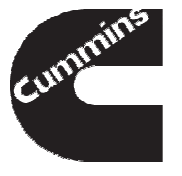

### In this section we will discuss how to

- Identify different calibration types
- ensure ECM is correct mode to make changes
- Temporarily change calibrations
- Manage calibration changes
- Use parameter overrides

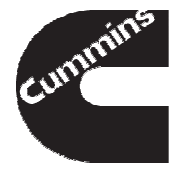

### **Changing Calibrations**

C AIP Accelerator Deadband

- Engineer often needs to temporarily change ECM calibrations while performing different tests, e.g. engine protection testing, troubleshooting etc.
- Calibrations can be a single value, a 2D array or a 3D array

| C_1 | IDOI_FF_ | Gain_1 Di | C_NDOT_ | Int_Gain_I | DI    | 272    |        |        |        |        |        |
|-----|----------|-----------|---------|------------|-------|--------|--------|--------|--------|--------|--------|
|     | None     | None      | X/Y     | 500.0      | 700.0 | 1200.0 | 1700.0 | 2142.0 | 2152.0 | 2192.0 | 2202.0 |
| •   | 0.000    | 0.203     | 0.000   | 2.000      | 0.797 | 1.398  | 2.000  | 2.398  | 1.297  | 1.297  | 2.797  |
|     | 1.000    | 0.203     | 1.000   | 2.000      | 0.797 | 1.398  | 2.000  | 2.398  | 1.297  | 1.297  | 2.797  |
|     | 2.000    | 0.203     | 2.000   | 2.000      | 0.797 | 1.398  | 2.000  | 2.398  | 1.297  | 1.297  | 2.797  |
|     | 3.000    | 0.203     | 3.000   | 2.000      | 0.797 | 1.398  | 2.000  | 2.398  | 1.297  | 1.297  | 2.797  |
|     | 4.000    | 0.203     | 4.000   | 2.000      | 0.797 | 1.398  | 2.000  | 2.398  | 1.297  | 1.297  | 2.797  |
|     | 8.000    | 0.203     | 8.000   | 2.000      | 0.797 | 1.398  | 2.000  | 2.398  | 1.297  | 1.297  | 2.797  |
|     | 16.000   | 0.203     | 16.000  | 2.000      | 0.797 | 1.398  | 2.000  | 2.398  | 1.297  | 1.297  | 2.797  |
|     | 32.000   | 0.203     | 32.000  | 2.000      | 0.797 | 1.398  | 2.000  | 2.398  | 1.297  | 1.297  | 2.797  |

12.797

 In addition, there are special calibrations called overrides that allow users to override sensor values, i.e. temperatures, throttle percentage etc.

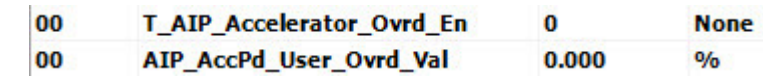

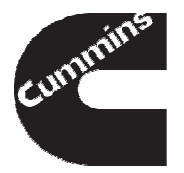

### Requesting ChangeLock

| Cumm      | ins Calterm III                     |               |          |             |      |                         |
|-----------|-------------------------------------|---------------|----------|-------------|------|-------------------------|
| File Edit | View Editor Logging Command         | ls Calibratio | n Tools  | Help        |      |                         |
| Stop Star | t Configure IDL Start IDL Cancel ID | Reconnec      | t ECM Re | et Datalink |      |                         |
| Peal      | _Systems : J1939                    |               |          |             |      |                         |
| Scre      | en 0 C_NDOT_FF_Gain_Tbl             |               |          |             |      |                         |
| Filename  | my sceern file.scr.xml Name So      | creen 0       |          |             |      | Mode                    |
| Addr      | Name                                | Value         | Unit     | ×           | Addr | Name                    |
| 00        | _ECM_Code                           | Z90869.04     |          |             | 00   | T_ACD_Acctr_Type_Selec  |
| 00        | Engine_Speed                        | 0.0           | RPM      |             | 00   | Accel_Position_Sensor_V |
| 00        | Combustion_Control_Path_Owne        | 26            | None     |             |      |                         |
| 00        | Accelerator_Pedal_Position          | 0.000         | %        |             | 00   | Primary_Accel_Ped_Pos   |
| 00        | Oil_Pressure                        | 619.31        | kPa_G    |             | 00   | Accelerator_Auto_Zero   |
| 00        | Intake_Manifold_Temperature         | 68.094        | Deg_C    |             | 00   | Filtered_Raw_Accel_Valu |
| 00        | Coolant_Temperature                 | 95.617        | Deg_C    |             | 00   | Accel_Before_Error_Proc |
| 00        | PrentLoadAtCurSpdIndicated          | 0.000         | %        |             |      |                         |
| 00        | Total_Fueling                       | 0.00          | mg/str   |             | 00   | On_Idle_Switch          |
| 00        | C_AIP_Accelerator_Deadband          | 12.797        | %        |             | 00   | Off_Idle_Switch         |
| 00        | C_AIP_Accelerator_Hysterisis        | 1.500         | %        |             | 00   | Idle_Validation_State   |
| 00        | C_AIP_Auto_Zero_Offset              | 6.000         | %        |             |      |                         |
| 00        | C_ACD_Test_Cell_Auto_Zero           | 29.301        | %        |             | 00   | T_AIP_Accelerator_Ovrd  |
| 00        | T_Ind_Auto_Zero_Disable             | 0             | None     |             | 00   | AIP_AccPd_User_Ovrd_V   |
| 00        | C_APP_Highest_Accelerator_Min       | 36.000        | %        |             | 00   | J39_Accelerator_Pedal_H |
| 00        | C AIP Accelerator Range             | 68.500        | %        | *           | 00   | Coolant Level           |

- Before you can make changes, you need to check if the ECM is in a correct mode to make changes
- From Commands Menu Select Request ChangeLock
- You will see a confirmation in the status bar and the Event Log

| Product Information       | Addr 00 🔻   | Event Log             |                                                                         |
|---------------------------|-------------|-----------------------|-------------------------------------------------------------------------|
| Product_Id-Selected       | E2I         | Date                  | Description                                                             |
| Product_Id-Actual         | E2I         | 10/24/2011 4:14 PM    | Command RequestChangeLock executed successfully on device address 0x00  |
| Config File               | 5257022.ec  | 10/24/2011 4:07 PM    | Command ReleaseChangeLock executed successfully on device address 0x00  |
| Config Date/Ver.          | 14.1.0.16   | 10/24/2011 2:31 PM    | Cannot monitor C NDOT FF Gain Tbl[0] at 0x00 because address is 0.      |
| Cal File                  | Module      | 10/24/2011 2:31 PM    | IDL is in idle state.                                                   |
| Cal Date/Ver              | 14.1.0.16   | () 10/24/2011 2:31 PM | IDL is in cleaningup state.                                             |
| DLA Firmware              | 4.4         | 10/24/2011 2:31 PM    | Unable to retrieve information from the module at device address 0x00.  |
| <b>DLA Driver Version</b> | 2.49.8-45   | 0 10/24/2011 2:31 PM  | Added parameter: C NDOT FF Gain Tbl[0] from Device Address 0x00         |
| BootLoader Version        | 4.7.1.2     | 10/24/2011 2:31 PM    | Added parameter: C LSI Pos Err Low Thd from Device Address 0x00         |
| Run Location              | Application | 10/24/2011 2:31 PM    | Added parameter: C LSI Pos Err High Thd from Device Address 0x00        |
| ECM Part Number           | 4921776 🚽   | () 10/24/2011 2:31 PM | Added parameter: Coolant Level from Device Address 0x00                 |
| •                         |             | () 10/24/2011 2:31 PM | Added paranger: J39_Accelerator_Pedal_Position from Device Address 0x00 |
| F10 - Function key list   |             |                       | Dalle Logging: OFF                                                      |

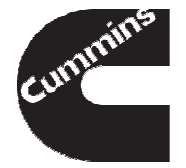

51 4/12/2013

**Cummins Confidential** 

### **Changing Calibrations**

- To change calibrations, add the parameters you would like to change
- Type in a new value and Press Enter
- The new value will be displayed and highlighted in yellow
- The calibrations will revert to their original values either when the tool is disconnected or on the next key on

| File E | dit Viev | / Monitor Logging Commands Calibr  | ation Tools I | telp       |         |          |                        |        | ~~~~~~~~~~~~~~~~~~~~~~~~~~~~~~~~~~~~~~~ |
|--------|----------|------------------------------------|---------------|------------|---------|----------|------------------------|--------|-----------------------------------------|
| Save   | Stop     | Start Configure IDL Start IDL Cand | eliDL Recor   | The ct ECM | Reset [ | Datalink |                        |        |                                         |
| Filena | me Sci   | reenscr.xml Name Scree             | n 0           | Ma         | ode R   | equest/R | eceive Desired 20 ms   | -      |                                         |
|        | Addr     | Name                               | Value         | Unit       |         | Addr     | Name                   | Value  | Unit                                    |
|        | 00       | Engine_Speed                       | 0.0           | RPM        |         | 00       | H_LSI_BaseGainHigh     | 24.000 | 1/sec                                   |
|        | 00       | Boost_Pressure                     | 15.81         | kPa_G      |         | 00       | C_LSI_Pos_Err_Low_Thd  | 20.0   | RPM                                     |
|        | 00       | _Fueling_Control_State             | _FUELING_     |            | •       | 00       | C_LSI_Pos_Err_High_Thd | 50.0   | RPM                                     |
|        | 00       | Combustion_Control_Path_Owne       | 26            | None       |         |          |                        |        |                                         |
|        | 00       | Final_Timing                       | 6.00          | deg_B      |         |          |                        |        |                                         |
|        | 00       | Total_Fueling                      | 0.00          | mg/str     |         |          |                        |        |                                         |
|        | 00       | Coolant_Temperature                | 24.820        | Deg_C      |         | 1        |                        |        |                                         |
| 1      | 00       | Intake_Manifold_Temperature        | -11.375       | Deg_C      |         |          |                        |        |                                         |
| •      | 00       | Net_Engine_Torque                  | -87.000       | N_m        | *       | _        |                        |        |                                         |

### Manage Calibration Changes and Faults

#### There are a few more functions you can perform

| 省 Cummins Calterm 🎞                                                          |                                                                  |
|------------------------------------------------------------------------------|------------------------------------------------------------------|
| File Edit View Editor Logging [                                              | Commands Calibration Tools Help                                  |
| Stop Start Configure IDL Start IDL                                           | Request ChangeLockF7Release ChangeLockF7                         |
| Peak_Systems : J1939                                                         | Hold Changes                                                     |
| Screen 0 C_NDOT_FF_Gai                                                       | Cancel Changes                                                   |
| Filename my sceern file.scr.xml Addr Name                                    | Display ChangeLock Owner<br>Display Client Device Path           |
| 00     _ECM_Code       00     Engine_Speed       00     Combustion_Control_P | Erase Active Faults<br>Erase Inactive Faults<br>Erase All Faults |
|                                                                              | Start Broadcast<br>Stop Broadcast                                |
|                                                                              | Reconnect ECM<br>Reset Datalink F12                              |

- In the Command Menu:
  - Hold changes will tell the ECM to keep calibration changes in Flash until key off
  - Cancel changes will tell the ECM to revert back to the original values
  - Erase Active/Inactive/All Faults will erase corresponding engine faults

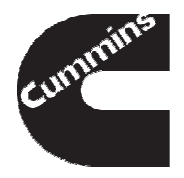

### Using Overrides

- Sometimes it may be desirable to override an ECM parameter like a switch state and a sensor value
- Each override typically has two calibrations associated with it:
  - Override Enable calibration turns the override functionality for a specific sensor
  - Override Value calibration the override value that the ECM will use
- It is a good idea to set the override value to a current value before enabling override to avoid unwanted behaviour

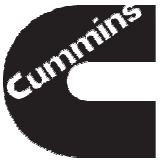

### Using Overrides

In this example, it is desired to override throttle to 20%

|   | Addr | Name                       | Value | Unit | Comm   |
|---|------|----------------------------|-------|------|--------|
|   | 00   | Accelerator_Pedal_Position | 0.000 | %    | Provid |
|   | 00   | T_AIP_Accelerator_Ovrd_En  | 0     | None | When   |
|   | 00   | AIP_AccPd_User_Ovrd_Val    | 0.000 | %    | Overri |
| • | 00   | Engine_Speed               | 754.8 | RPM  | Engine |
|   |      |                            |       |      | Ś      |

| ~ | Addr | Name                       | Value   | Unit | Comm   |
|---|------|----------------------------|---------|------|--------|
|   | 00   | Accelerator_Pedal_Position | (0.000) | %    | Provid |
|   | 00   | T_AIP_Accelerator_Ovrd_En  | 0       | None | When   |
|   | 00   | AIP_AccPd_User_Ovrd_Val    | 0.000   | %    | Overri |
| • | 00   | Engine_Speed               | 754.8   | RPM  | Engine |
|   |      |                            |         |      | 1      |

| Addr | Name                       | Value  | Unit | Comn   |
|------|----------------------------|--------|------|--------|
| 00   | Accelerator_Pedal_Position | 20.000 | %    | Provid |
| 00   | T_AIP_Accelerator_Ovrd_En  | 1      | None | When   |
| 00   | AIP_AccPd_User_Ovrd_Val    | 20.000 | %    | Overri |
| 00   | Engine_Speed               | 1091.5 | RPM  | Engine |

- The override is initially disabled, the ECM is using the Sensed Parameter as its input.
- Make sure the override value is equal to the current value. Then enable override and change the value to 20
- The value of the Accelerator\_Pedal\_Position will change to 20% and engine speed will increase

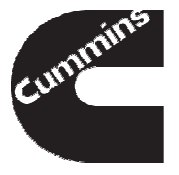

### Using Overrides

#### Here is a list of common overrides:

| Parameter                     | Override                      | User Value                    |  |
|-------------------------------|-------------------------------|-------------------------------|--|
| Accelerator_Pedal_Position    | T_AIP_Accelerator_Ovrd_En     | AIP_AccPd_User_Ovrd_Val       |  |
| Alternate_Idle_Switch         | T_DIP_Alternate_Idle_Ovrd_En  | DIP_Alternate_Idle_Ovrd_Val   |  |
| Ambient_Air_Press             | T_AIP_AMB_User_Override_En    | AIP_AirPress_Override_Value   |  |
| OEM_Temperature               | T_AIP_OEMTmptr_Ovrd_En        | AIP_OEMTmptr_Ovrd_Val         |  |
| Torque_Curve_Selection_Switch | T_AIP_SAT_Switch_Ovrd_En      | AIP_SAT_Switch_Ovrd_Val       |  |
| CC_OnSwitch                   | T_DIP_CC_OnUserOvrdEn         | DIP_CC_OnUserOvrdVal          |  |
| Coolant_Temperature           | T_AIP_CT_User_Override        | AIP_Cool_Tmptr_Override_Value |  |
| Manual_Fan_Input              | T_DIP_Manual_Fan_User_Ovrd_En | DIP_Manual_Fan_User_Ovrd_Val  |  |
| PTO_1_Switch                  | T_DIP_PTO_1_Ovrd_En           | DIP_PTO_1_Ovrd_Val            |  |
| PTO_2_Switch                  | T_DIP_PTO_2_Ovrd_En           | DIP_PTO_2_Ovrd_Val            |  |
| PTO_3_Switch                  | T_DIP_PTO_3_Ovrd_En           | DIP_PTO_3_Ovrd_Val            |  |
| PTO_Decrement_Switch          | T_DIP_PTO_Decrt_Ovrd_En       | DIP_PTO_Decrt_Ovrd_Va         |  |
| PTO_Increment_Switch          | T_DIP_PTO_Incrt_Ovrd_En       | DIP_PTO_Incrt_Ovrd_Val        |  |
| Remote_APP_Switch             | T_DIP_RMT_APP_SW_User_Ovrd_En | DIP_RMT_Switch_User_Ovrd_Val  |  |
| Oil_Pressure                  | T_AIP_OP_User_Override        | AIP_Oil_Press_Override_Value  |  |
| Oil_Temperature               | T_AIP_OT_User_Override        | AIP_Oil_Tmptr_Override_Value  |  |
| Remote_Accelerator            | T_AIP_Remote_Ovrd_En          | AIP_Remote_User_Ovrd_Val      |  |
|                               |                               |                               |  |
|                               |                               |                               |  |

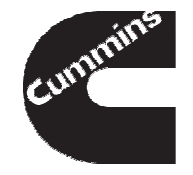

### Changing Calibrations - Summary

When changing ECM calibrations, remember to:

- Make sure the Request Change Lock or Run From Development is set
- Change both override calibrations, the override value and the enable
- Set override value equal to current value before enabling the override
- Cycle ignition key to revert to the original calibrations values

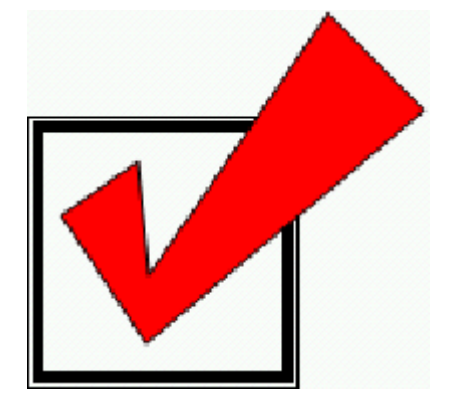

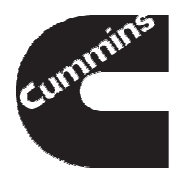

### How to get help

### Refer to Calterm III WIKI Page

http://www.ctg.cummins.com:8005/display/Calterm/Calterm

- Contact Tools group
  - By sending you questions to <u>calterm@cummins.com</u>
- Contact your EFE Leader
  - For problems with your Calterm III license or approval contact the EFE Leader that you selected on your request form
- Factory AE's may attend additional training offered at Cummins Tech Center by Logos, Ltd

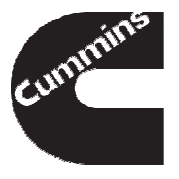

# **QUESTIONS?**

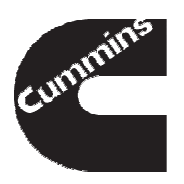

Cummins Confidential